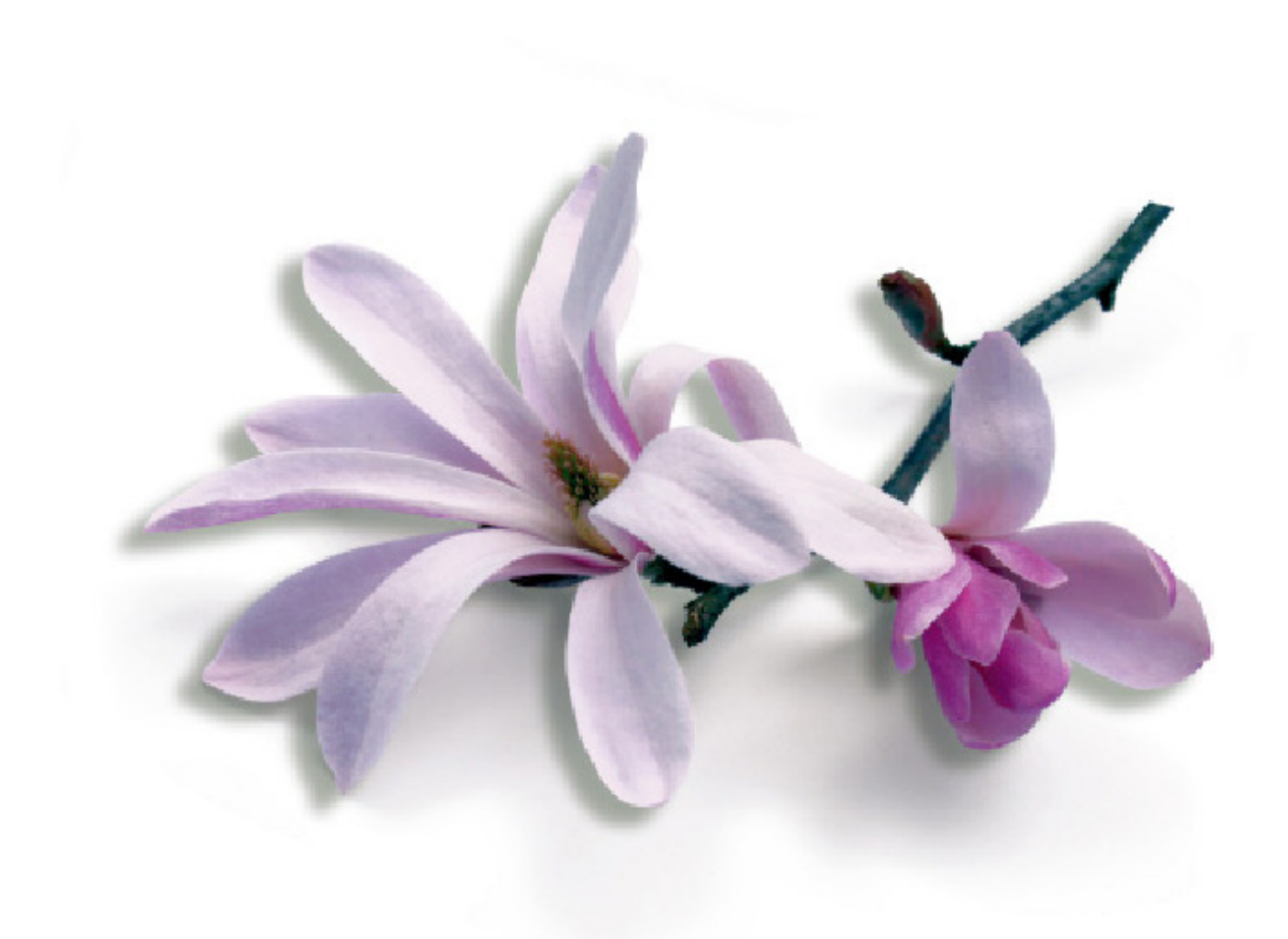

# by Harms Software Inc.

# Schulungsunterlagen "Standart"

## Inhaltsverzeichnis

| Seite   | Thema                                                       |
|---------|-------------------------------------------------------------|
| 2       | Kasse aufmachen                                             |
| 3       | Termin einpflegen                                           |
| 4 - 5   | Kunde suchen                                                |
| 6 – 10  | Termin bearbeiten                                           |
| 11 – 14 | Neuen Kunden eingeben / Daten anpassen<br>Rezept einpflegen |
| 15      | Rezept ausdrucken                                           |
| 16 – 19 | Einkassieren                                                |
| 20      | Mitten im Tag einen Kassiervorgang korrig.                  |
| 21 – 23 | Diverses                                                    |
| 24 – 26 | Symbole auf der linken Seite                                |
| 27 – 28 | Englische Meldungen übersetzen                              |
| 29 – 35 | Tagesabschluss + Listen                                     |

#### MUSS JEDEN MORGEN GEMACHT WERDEN SONST KANN MAN NICHT DIE KUNDEN EINKASSIERN!!!!!

| File Edit Data Activities Schedules Appointments Register Inventory Marketing Management Alerts Tasks Utilities Help                                         |                    |
|----------------------------------------------------------------------------------------------------|--------------------|
| 🕂 49 49 🖬 🗑 🖬 🕹 📣 49 🗣 👒 🖬 📓 👘 💁 🥹 🐼 Day: 75 (290 days left)<br>Week: 12 (41 weeks left)                                                                     |                    |
| OPEN/CLOSE<br>KASSE AUFMACHEN UND<br>SCHLIESSEN<br>Schliessen<br>Status - Closed 16.03.2009 14:37:52<br>Pelated Info<br>Edit Openig Cash<br>Security<br>Help | anklicken<br>Se zu |

- Stock-Geld eingeben
- OK

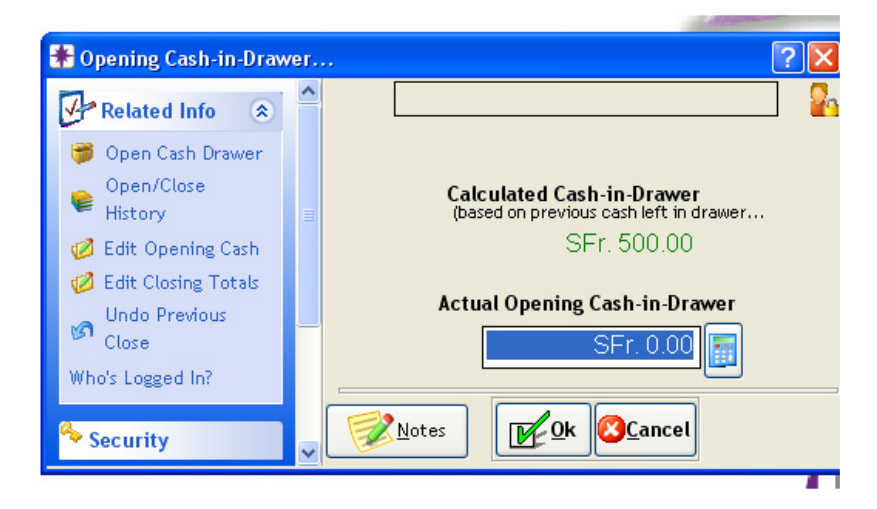

## Termin einpflegen

auf gewünschter Stylistin und Zeit doppelklicken / danach wie unten im Bild der Reihe nach noch diese Felder ausfüllen

| 1931 |                                  |                     |              | _            |                |          |                  |      |            |                       |           |              |        |        |     |
|------|----------------------------------|---------------------|--------------|--------------|----------------|----------|------------------|------|------------|-----------------------|-----------|--------------|--------|--------|-----|
| 194  | appointment Edito                | or                  |              |              |                |          |                  |      |            |                       |           |              |        | ?      | ×   |
| 00   | -resize Date 20.0                | 05.2009             | Wednesday    | Category     | ~              |          |                  | Bo   | oked E     | By: <mark>da</mark> r | niela - 2 | 20.05.2      | 009 1  | 0:38:0 | 7   |
| 01   | Paying Client                    | eier,Daniel         | (2)          |              |                |          | Last             | Cha  | nged E     | 3y: dan               | iela - 2  | 20.05.2      | 009 1  | 0:38:0 | 7   |
| 03   | OPG 1                            | M                   |              |              | <b>20</b> co ( | disconne | ected            |      |            |                       |           |              |        |        |     |
| 04   | Pes                              | talozzistrasse 86   |              | ∫            | alls neuer k   | (unde    |                  |      |            |                       |           |              |        |        |     |
| 10   | Birr-                            | -lupfig,            | 5242         |              |                | unuc     | J                | 1    | 🗹 Per      | form                  | Cross     | Sell S       | Scan   |        |     |
| 11   | Prebooked                        |                     |              |              |                |          |                  |      | Init       | tial                  | Ga        | р            | Fin    | ish    |     |
| 13   | # In NS Client Name              | Employee Type       | Service      | Price        | Resource (     | Gender   | Time             |      | Hr         | Min                   | Hr        | Min          | Hr     | Min    | ^   |
| 14   | 1 Meier, Daniel                  | HESS D. SK          | CA15         | SFr. 50.18   |                |          | 12: 00           | **   |            | 45                    |           | 15           |        |        |     |
| 20   | 2 Meier, Daniel                  | HESS D. SK          | WCF          | SFr. 83.64   |                |          | 13: 00           | *    |            | 45                    |           |              |        |        |     |
| 21   | 3 Meier, Daniel                  | HESS D. SK          | (4)          | SFr. 0.00    |                |          | 13: 45           | *    |            |                       |           |              |        |        | =   |
| 23   |                                  | 2                   |              |              |                |          |                  |      |            |                       |           |              |        |        |     |
| 24   |                                  | U U                 |              |              |                |          |                  |      |            |                       |           |              |        |        | ~   |
| 30   | Insert Line Budelet              | :e Line 1           | otal         | SFr. 133.82  | Displa         | y note   | s when: 🖪        | / ch | eckin      | g in [                | 🗸 ringi   | ing up.      |        |        |     |
| 31   | Do not Confirm                   | E-Mail              |              | Auto Confirm | n              |          |                  |      |            |                       |           |              |        |        | ^   |
| 33   | Contacted/Verified               | SMS                 |              |              |                |          |                  |      |            |                       |           |              |        |        | ~   |
| 34   | Len Message                      |                     | lle Phone    | 1            |                |          |                  | _    | ()         |                       |           |              | Y      |        |     |
| 40   | ⊗ Timing <b>ﷺ</b> Prici <u>n</u> | ig 👰 P <u>h</u> one | <u>Print</u> | 0 min 17 se  | BCS            |          | <u>D</u> bl Book |      | <u>ave</u> | <u>83C</u> a          | ncel      | <u>D</u> ele | ete 👘  | Rea    | cel |
| 41   | No Shows                         |                     |              | ,            | Cancell        | ations   |                  |      |            |                       | _         |              | -      |        |     |
| 43   | Date Time Cl                     | ient Er             | np :         | Service 🔨    | Date           | Time     | Client           | - 91 | Emp        | o La                  | Service   | Б            | leason | s I    | ~   |
| 44   | 26.03.2009.09:15 Meier, Da       | niel OEZTA          | SE. WCF      | :Waschen, Sc |                |          |                  |      |            |                       |           |              |        |        |     |
| 50   |                                  |                     |              |              |                |          |                  |      |            |                       |           |              |        |        |     |
| 51   |                                  |                     |              |              |                |          |                  |      |            |                       |           |              |        |        |     |
| 53   |                                  |                     |              |              |                |          |                  |      |            |                       |           |              |        |        |     |
| 54   | L                                |                     |              |              |                |          |                  |      |            |                       |           |              |        |        |     |

# Wenn Kunde angekommen: Termin einchecken → auf Termin rechte Maustaste drücken / Check-in

## **MILLENIUM KUNDEN SUCHEN**

| SUCHMETODE                        | WAS SCHREIBT MAN | RESULTAT                                                                     |
|-----------------------------------|------------------|------------------------------------------------------------------------------|
| Volle Nachname                    | Müller           | Alle die Müller heissen                                                      |
| Teil Nachname                     | Müll             | Alle die mit Müller anfangen,<br>z.B. Müller, Müllemann,<br>Müllchen usw.    |
| Volle Vorname                     | ,Maria           | Alle die Maria heissen, z.B.<br>Maria Müller, Maria Schwarz,<br>usw.         |
| Teil Vorname                      | ,Mar             | Alle deren Vorname mit Mar<br>anfängt, z.B. Maria, Marlen,<br>Marcelusw.     |
| Teil Nachname und Teil<br>Vorname | Müll,Ma          | Alle deren Namen so anfangen,<br>z.B. Müller Maria, Müllemann<br>Marcel,usw. |

danach richtigen Kunden anklicken (doppelt, oder 1x und dann O.K. oder Entertaste drucken).

#### **VARIANTE 1**

| -resize<br>Paying Clie      | Date 10.12.20                                      | 08 ; Vednesday                |                           |          |        | Last (  | Booked  <br>Changed | By: - 1<br>By: - 11<br>rform | 0.12.2<br>0.12.2<br>Cross | 008 13<br>008 13:<br>Sell S | :31:44<br>:31:44<br>Scan |                    |
|-----------------------------|----------------------------------------------------|-------------------------------|---------------------------|----------|--------|---------|---------------------|------------------------------|---------------------------|-----------------------------|--------------------------|--------------------|
| Prebook                     | ed                                                 | (SIEHE K                      | UNDEN                     |          |        |         | Ini                 | tial                         | i in                      | 1                           | Fin                      | ish                |
| # In NS (                   | Lient Name Emplo                                   |                               | LISTE)                    | Resource | Gender | Time    | Hr                  | Min                          | Hr                        | Min                         | Hr                       | Min                |
| Do not<br>Contac<br>Left Me | ne Delete Line<br>Confirm<br>ted/Verified<br>ssage | Total Cell/Mobile Phone Phone | SFr. 0.00<br>Auto Confirm | Note     | 'S     | bl Book | Save                | <u>(3)</u>                   | ncel                      | Del                         | ete                      | Can<br><u>R</u> ea |

#### VARIANTE 2

|                        | RYA T.     | ARGTIME A.     | SUZANA N.      | NADJA L. | MARTI                      | VA S.                    |                          | -                |   |
|------------------------|------------|----------------|----------------|----------|----------------------------|--------------------------|--------------------------|------------------|---|
| Paying Client          | ditor      | ▼ Wednesday Ca | itegory V      |          | Booked I<br>Last Changed I | 3y: - 10.1<br>3y: - 10.1 | 12.2008 13<br>12.2008 13 | :31:44<br>:31:44 |   |
| Prebooked              |            |                |                |          | Pe                         | rform Cr<br>tial         | ross Sell                | Scan<br>Finish   |   |
| # In NS     Client Nan | Employee 1 | Type Service   | Price Resource | Gender   | Fime Hr                    | Min                      | Hr Min                   | Hr Min           |   |
|                        |            |                | SEr 0.00 Not   | es       |                            |                          |                          |                  | ~ |
| Insert Line            | elete Line | Total          | SF1. 0.00 HOL  |          |                            |                          |                          |                  |   |

| ELIF p | SHKENDI.G. DERYA T. ARGTIME A. SUZANA N.                         | NADJA L. MARTINA S.       |          |
|--------|------------------------------------------------------------------|---------------------------|----------|
| <br>   | Appointment Editor                                               |                           | ? 🗙      |
| <0FF>  | -resiz 🔊 Quick Search                                            |                           | 2 🛛      |
|        | Payin Enter all or part of the first and last name to search for | Matching Result           | 2.       |
|        | Eist Name Müller                                                 | Basil Müller () -         |          |
|        |                                                                  | Jurij Müller ( ) -        |          |
|        |                                                                  | Roger Müller () -         |          |
|        | Enter the home, work, or mobile phone number                     |                           | h 📑      |
|        |                                                                  |                           |          |
|        | Area Code ( ) Phone -                                            |                           |          |
|        | OR                                                               |                           |          |
|        | Scan bar code / Membership card here                             |                           |          |
|        | Bar Code                                                         |                           |          |
|        | OR OR                                                            | H( - B() - x              | <u>→</u> |
|        | Gift Certificate # Pkg/series #                                  | Q55                       |          |
|        |                                                                  |                           |          |
|        | Email Address                                                    |                           |          |
|        |                                                                  | SOG7.                     | Cancel   |
|        |                                                                  |                           | Keason   |
|        | Add New Client                                                   | l <u>Eistory</u> Formulas | Appts    |
|        |                                                                  |                           |          |
|        |                                                                  |                           |          |
|        |                                                                  |                           |          |

## TERMINE BEARBEITEN

RECHTE MAUSKLICK AUF TERMIN

| File Edit Da      | ita Activities | Schedules Appo | intments R    | Register Inventory Marketing Management Alerts Tasks Utilities | Help Window<br>(19 days left) |
|-------------------|----------------|----------------|---------------|----------------------------------------------------------------|-------------------------------|
|                   | mont Book 1    | /Eriday Decor  | obor 12 - 2   | 2008) < Ceiffina Baden                                         | 3 weeks left)                 |
| < Appoint         | 12 12 2008     | Friday         |               | oday + Hours 75% V & Emp  10 E V & Filter <none></none>        | Cat N                         |
|                   |                | ELIF           | - SHIZEN      |                                                                | NAD                           |
| View              |                | Female         | RECI          | CHTE MAUSTASTE AUF                                             | Fen                           |
|                   | %              | 5%             | TERI          | RMIN 0%                                                        | 0                             |
| <u>F</u> ind      | 1100           |                | 1             | Add/Edit Appointment                                           |                               |
|                   | 1115           |                | ./            | Confirm                                                        |                               |
| Pend              | 1130           |                | V             | Arrived                                                        |                               |
| . <u>o</u> nd     | 1145           |                | FARBE         |                                                                |                               |
|                   | 1200           |                |               | Ring-Up/Check-Out                                              |                               |
| Block             | 1215           |                |               | Move ALT+M ►                                                   |                               |
|                   | 1230           |                | Hoidi Sch     | No Show                                                        |                               |
| Stand             | 1245           |                | Heidi Sch     | ch 🔐 Running Late                                              |                               |
| EX <del>3</del> 3 | 1300           |                | SCHDA         | DA 💭 Delete This Appointment                                   |                               |
| Soon Soon         | 1315           |                | Schneider     | SC 🚱 Cancel with Reason                                        |                               |
| Scan              | 1345           |                |               | Bring Appointment To Front                                     |                               |
|                   | 1400           |                |               | Client                                                         |                               |
| M <u>o</u> ve     | 1415           |                |               | Find Future Appts For This Client                              |                               |
| $\odot$           | 1430           |                |               | Service/Prices                                                 |                               |
| Sched             | 1445           |                |               | Employee/Prices                                                |                               |
|                   | 1500           |                |               | Go To Employee F7                                              |                               |
|                   | 1515           |                |               | Tools                                                          |                               |
| Missed            | 1530           |                |               | Block Time ALT+B                                               |                               |
| 6                 | 1545           |                |               | Single Block Editor                                            |                               |
| <u>P</u> rint     | 1600           |                |               |                                                                |                               |
|                   | 1615           |                |               | Go 10 Date                                                     |                               |
| Walkin            | 1630           |                |               | Print This Work Ticket                                         |                               |
| Cascade           | 0 Arrived      | 0 Checked-In   | 1 Late 0      | 0. @Help >ked 0% Internet 100% F                               | Prebook 12.12.2               |
| 🐮 Start           | 00             | 🖸 " 💌 M        | icrosoft Exce | cel - FAX 🧿 Posteingang - Micros 🕎 Dokument 1 - Microsof.      | 🏶 MILLER                      |

## **TERMIN / MITTAGSPAUSE VERSCHIEBEN**

| Appointm       | ent Book 1 | (Tuesday,May 19, 200                | )9) <coiffina t<="" th=""><th></th></coiffina> |                               |
|----------------|------------|-------------------------------------|------------------------------------------------|-------------------------------|
|                | 19.05.20   | 09 🖵 Tuesday 🖪 🤇                    | 🗅 Today 🔸 Hou                                  | 1. Move drücken               |
|                |            | HESS D.<br>Female                   | KIEGERL.<br>Fema                               |                               |
| <u>V</u> iew   | %          | 22%                                 | 14%                                            | 2. zu verschiebenden Termin   |
|                | 0915       |                                     |                                                | anklicken                     |
|                | 0910       |                                     |                                                |                               |
|                | 0945       |                                     |                                                | 3 neuen Termin anklicken      |
| Eind           | 1000       |                                     |                                                |                               |
|                | 1015       |                                     |                                                |                               |
| 0              | 1030       |                                     |                                                |                               |
|                | 1045       | Radomil Zach<br>CA75: Meches Bis 75 |                                                |                               |
| P <u>e</u> nd  | 1100       | Folien (SK)                         |                                                | ACHTUNG! Es müssen immer alle |
|                | 1115       |                                     |                                                | Teile von einem Termin        |
|                | 1130       |                                     | -                                              | vorschohon wordon!!           |
|                | 1145       |                                     |                                                |                               |
| <u>B</u> lock  | 1200       |                                     |                                                |                               |
|                | 1215       |                                     | Daniela Hi<br>CA15: Meches                     |                               |
|                | 1210       |                                     | Folien (S                                      |                               |
|                | 1230       | Karl Zebert                         |                                                |                               |
| S <u>t</u> and | 1243       | HB2-3: Haare Bleichen               |                                                |                               |
|                | 1215       | 2-3 Zonen (SK)                      | Daniela Hi                                     |                               |
| 2              | 1330       |                                     | Schneiden, Foe                                 |                               |
|                | 1346       |                                     |                                                |                               |
| <u>S</u> can   | 1400       |                                     |                                                |                               |
| ~              | 1400       |                                     |                                                |                               |
| -              |            | <u> </u>                            |                                                |                               |
|                | 1145       |                                     |                                                |                               |
| Move           | 1600       |                                     |                                                |                               |
|                | 1515       |                                     |                                                |                               |
| $\odot$        | 1520       |                                     |                                                |                               |
| C.1            | 1545       |                                     |                                                |                               |
| sche <u>a</u>  | 1600       |                                     |                                                |                               |
| _              | 1615       |                                     |                                                |                               |
|                | 1630       |                                     |                                                |                               |
| Miccod         | 1645       |                                     |                                                |                               |
| missed         | 1700       | _                                   |                                                |                               |
|                | 1715       |                                     |                                                |                               |
|                | 1730       |                                     |                                                |                               |
| Drive          | 17.50      | <off></off>                         |                                                |                               |
| Fund           | 1740       |                                     |                                                |                               |

## KUNDE IST NICHT GEKOMMEN

| 🟶 MILLENN                | IUM 2008    | B PLATINUM    | 1           |                   |                                                                                                    |               |        |                |                                 |                       |        |               |
|--------------------------|-------------|---------------|-------------|-------------------|----------------------------------------------------------------------------------------------------|---------------|--------|----------------|---------------------------------|-----------------------|--------|---------------|
| File Edit Da             | ta Activiti | ies Schedules | Appointmen  | its Register      | Inventory Mark                                                                                           | eting Manage  | ment A | Alerts Tasks   | Utilities Help                  | Window Go             |        |               |
| - 😤 🥥                    |             | 1 📮 💽         | 🕹 💰         | s 🐉 🍕             | 🎅 🔦 🚮                                                                                                    |               | 2      | 🕜 🔣 😡          | Day:347 (19 da<br>eek:50 (3 wee | ays left)<br>ks left) |        |               |
| Appoint                  | ment Boo    | k 1 (Friday,  | December    | 12, 2008)         | <coiffina bade<="" th=""><th>n&gt;</th><th></th><th></th><th></th><th></th><th></th><th></th></coiffina> | n>            |        |                |                                 |                       |        |               |
|                          | 12.12.20    | 008 🔽 Frid    | ay 📢 🕇      | 🕽 Today 🕨         | Hours 🔍 75%                                                                                              | 🗸 🔍 Emp 🗟     | 10 E   | 🗸 🔍 Filter     | <none> 💌</none>                 | Cat 🔽 🗐               | ×      |               |
| ∐ <mark>⊠</mark><br>⊻iew |             | ELIF          | S           | HKENDI.G.<br>Fema | P DERYA 1                                                                                                | r. Ar         | GTIME  | A. SU          | IZANA N.<br>Femal               | NADJA L.<br>Female    | MAR    | RTINA<br>Fema |
| H <del>A</del>           | %           | 5%            |             | 15%               | 0%                                                                                                    |               | 0%     |                | 0%                              | 0%                    |        | 0%            |
| Find                     | 1100        |               |             | 1.                | l d /= dit. A second a barrar                                                                            |               | 1      |                |                                 |                       |        |               |
| Luna                     | 1115        |               |             |                   | a/Eait Appointmen<br>onfirm                                                                              | t             |        |                |                                 |                       |        |               |
| Ø                        | 1130        |               |             | Z Ar              | rived                                                                                                    |               | •      |                |                                 |                       |        |               |
| P <u>e</u> nd            | 1145        |               | Hei         | di Sch 🔛 Ch       | neck-In                                                                                                  |               |        |                |                                 |                       |        |               |
|                          | 1200        |               | FA          | RBE /             | ng-Up/Check-Out                                                                                          |               |        |                |                                 |                       |        |               |
| Block                    | 1215        |               |             | 🔒 Mo              | ove                                                                                                    | ALT+M         | •      |                |                                 |                       |        |               |
|                          | 1230        |               |             | 📌 In              | telli-Move                                                                                               |               |        |                | 1                               |                       |        |               |
| Hø                       | 1245        |               | Heid        | di Sch 👗 No       | Show                                                                                                    |               |        | lo Show        | - Kune                          | de nicht              |        |               |
| S <u>t</u> and           | 1300        |               | Hei         | di Sch            | lete This Appointm                                                                                       | ent           |        | JINGO INO SHOW | gekor                           | nmen                  |        |               |
| 270                      | 1315        |               | 50          | Wasci 😏 Ca        | ancel with Reason                                                                                        |               |        |                | - rück                          | gängig ma             | ichen  |               |
| <u>S</u> can             | 1330        |               | S chn       | ieiden 🚑 Gr       | oup View                                                                                                 |               |        |                | wenn                            | check in              |        |               |
|                          | 1345        |               |             | Bri               | ing Appointment To                                                                                       | Front         |        |                | verge                           | ssen                  |        | FTAC          |
|                          | 1400        |               |             | Cli               | ent                                                                                                    |               | •      |                |                                 |                       |        |               |
| Move                     | 1415        |               |             | Fir               | nd Future Appts For                                                                                      | r This Client |        |                |                                 |                       |        |               |
| $\odot$                  | 1430        |               |             | Se                | rvice/Prices                                                                                             |               |        |                |                                 |                       |        |               |
| Sche <u>d</u>            | 1445        |               |             | En                | nployee/Prices                                                                                           |               |        |                |                                 |                       |        |               |
|                          | 1500        |               |             | Go                | To Employee                                                                                              | F7            |        |                |                                 |                       |        |               |
| Missed                   | 1515        |               |             | То                | ols                                                                                                    |               | 1      |                |                                 |                       |        |               |
| maacu                    | 1530        |               |             | Blo               | ock Time                                                                                                 | ALT+B         |        |                |                                 |                       |        |               |
| <b>i</b>                 | 1545        |               |             | Sir               | ngle Block Editor                                                                                        |               |        |                |                                 |                       |        |               |
| <u>P</u> rint            | 1600        |               |             |                   |                                                                                                    |               |        |                |                                 |                       |        |               |
|                          | 1615        |               |             | GC Barrier        |                                                                                                    |               |        |                |                                 |                       |        |               |
| Walkin                   | 1630        |               |             | Pri               | int This Appointmen                                                                                      | t gria        |        |                |                                 |                       |        |               |
| Cascade                  | 0 Arriv     | ed 0 Check    | ed-In 1 Lat | te 0, 🕜 He        | lp                                                                                                    |               | ked    | 0% Internet    | 100% Preboo                     | ok 12.12.2008         | 12:01  |               |
| 🐉 Start                  |             | 🥭 🙆 » [       | Microsof    | t Excel - FAX.    | 🕒 Posteing                                                                                               | gang - Micros | W      | Termin bearbe  | eiten                           | * MILLENNIUM 2        | 008 PL |               |

### Wenn nur vergessen, Check-In zu machen:

Unbedingt No Show rückgängig machen (auf Termin rechte Maustaste / No Show / Undo No Show)!

Dieses "No Show" wird in der Kundenstatistik vermerkt. Wenn das dem Kunden mehrmals passiert, hat es mal Konsequenzen. Also unbedingt korrekt damit umgehen!

## <u>KUNDE HAT VERSPÄTUNG</u> – HAT ES TELEFONISCH GEMELDET – PROGRAMM SOLL KEIN "NO SHOW" ZEIGEN

|             | DI LITILIU III    |                       |                                                                                              |         |        |                |                              |                        |                         |
|-------------|-------------------|-----------------------|----------------------------------------------------------------------------------------------|---------|--------|----------------|------------------------------|------------------------|-------------------------|
| JM 2008     | PLATINUM          |                       |                                                                                              |         |        |                |                              |                        |                         |
| a Activitie | es Schedules Appo | ointments Register    | Inventory Marketing                                                                          | Managem | ent A  | lerts Tasks l  | Jtilities Help               | Window Go              |                         |
| a 🔤         | . 📃 💽 🕹           | i 🥵 🌍 🎙               | 🗑 📢 🚮 📄                                                                                      | -       | - (    |                | ay:347 (19 d<br>ek:50 (3 wee | ays left)<br>eks left) |                         |
| ant Book    | 1 (Eriday Doco    | mbor 12 2008)         | <coiffina badons<="" td=""><td></td><td></td><td></td><td></td><td></td><td></td></coiffina> |         |        |                |                              |                        |                         |
|             | CT (TTICAY, Decer | ( Today )             |                                                                                              | Emp (=) | 10 5   | IÐ ⊑itter      | Manas .                      | Cat at 1               |                         |
| 12.12.200   | 08 Friday         | I Odday V             | Hours (75%)                                                                                  | é ruh~é | 10 E   | riter          | INONE>                       |                        |                         |
| 4           | ELIF<br>Female    | SHKENDI.G.<br>Fema    | Female                                                                                       | ARG     | ema    | . SU.<br>F     | ZANA N.<br>'emal             | NADJA L.<br>Female     | MARTINA<br>Fema         |
| %           | 5%                | 15%                   | 0%                                                                                           |         | 0%     |                | 0%                           | 0%                     | 0%                      |
| 1100        | i.                | <b>1</b>              | dd / dit Anna sin tur an t                                                                   |         | 1      |                |                              |                        |                         |
| 1115        |                   |                       | ad/Edit Appointment                                                                          |         |        |                |                              |                        |                         |
| 1130        |                   | Z Ar                  | rived                                                                                        |         |        |                |                              |                        |                         |
| 1145        |                   | Heidi Sch             | neck-In                                                                                      |         | -      |                |                              |                        |                         |
| 1200        |                   | FARBE                 | ng-Up/Check-Out                                                                              |         |        |                |                              |                        |                         |
| 1215        |                   | 🔒 Me                  | ove                                                                                          | ALT+M ▶ |        |                |                              |                        |                         |
| 1230        |                   | 🥦 In                  | telli-Move                                                                                   |         |        |                |                              |                        |                         |
| 1245        |                   | Heidi Sch 样 No        | o Show                                                                                       | •       |        |                | Ku                           | nde hat V              | erspätung               |
| 1300        |                   | Heidi Sch             | unning Late                                                                                  | •       | Ru     | inning Late    | Pro                          | ogramm m               | acht kein               |
| 1315        |                   | SCHDA De              | elete This Appointment                                                                       |         | Un Vel | do Running Lat | e No                         | Show)                  |                         |
| 1330        |                   | Schneider 2 Gr        | oup View                                                                                     |         |        |                | - rü                         | ickgängig              |                         |
| 1345        |                   | Br                    | ing Appointment To Front                                                                     |         | 1      |                |                              |                        | <offta< td=""></offta<> |
| 1400        |                   | C                     | ient                                                                                         | •       |        |                |                              |                        |                         |
| 1415        |                   | Fir                   | nd Future Appts For This (                                                                   | Client  |        |                |                              |                        |                         |
| 1430        |                   | Se                    | ervice/Prices                                                                                |         |        |                |                              |                        |                         |
| 1445        |                   | Er                    | nployee/Prices                                                                               |         | -      |                |                              |                        |                         |
| 1500        |                   | G                     | To Employee                                                                                  | F7      | 2      |                |                              |                        |                         |
| 1515        |                   | <b>П</b>              | ools                                                                                         | •       | 2      |                |                              |                        |                         |
| 1530        |                   | Bl                    | ock Time                                                                                     | ALT+B   |        |                |                              |                        |                         |
| 1545        |                   | Si                    | ngle Block Editor                                                                            |         |        |                |                              |                        |                         |
| 1600        |                   | Cl                    | ass Scheduler                                                                                |         |        |                |                              |                        |                         |
| 1615        |                   | G                     | o To Date                                                                                    | •       |        |                |                              |                        | _                       |
| 1630        |                   | Pr                    | int This Appointment grid                                                                    | ŀ       |        |                |                              |                        |                         |
|             |                   | Pr                    | int This Work Ticket                                                                         |         |        |                |                              |                        |                         |
| 0 Arrive    | ed 0 Checked-In   | 0 Late 0              | elp                                                                                          |         | oked   | 0% Internet    | 100% Prebo                   | ok 12.12.2008          | 12:03                   |
| 0           | e o » 💌           | licrosoft Excel - FAX | O Posteingang -                                                                              | Micros  | W      | Termin bearbe  | iten                         |                        | 2008 PL 🔁 🖨             |
|             |                   |                       |                                                                                              |         | _      |                |                              |                        |                         |

## <u>TERMIN LÖSCHEN / KUNDE HAT ABGESAGT</u> <u>CANCEL</u>

| Heidi<br>FAR<br>Heidi<br>SCI<br>W<br>Schne | ti Schellinge <mark>)K</mark><br>RBE ANSA:                                                      | Cancellatio                                          |                                                                                                    |                                      | Termin lösch                                          |                                   |
|--------------------------------------------|-------------------------------------------------------------------------------------------------|------------------------------------------------------|----------------------------------------------------------------------------------------------------|--------------------------------------|-------------------------------------------------------|-----------------------------------|
|                                            | di Schellinge <mark>) (</mark><br>di Schellinge <b>)</b><br>CHDAMEN:<br>Waschen<br>eiden Föhnen | Are you sure<br>Heidi appoint<br>deletion.<br>Reason | n Reasons<br>you want to cancel<br>tment?. Select a rea                                            | ? 🔀<br>I Schellinger,<br>ason before | CANCEL WIT<br>wählen<br>- Grund wähle<br>- DELETE anl | en -<br>H REASON<br>en<br>klicken |
|                                            |                                                                                                 | ABO<br>ABO<br>MA<br>STY<br>VER                       | Gesagt vor Meh<br>Gesagt vor Wen<br>Chungsfehler<br>. Krank<br>Yling Akademie<br>Rhindert<br>Rkehr | IR ALS 24 STUNDE                     | NDEN                                                  | <offtag></offtag>                 |

## NEUE KUNDEN EINGEBEN UND BESTEHENDE KUNDENDATEN ANPASSEN

#### FOLGENDE DATEN MÜSSEN IMMER EINGEGEBEN WERDEN!!!

- 1) VORNAME (First Name), NACHNAME (Surname)
- 2) TELEFONNUMMER UND ADRESSE
- 3) GESCHLECHT (Sex) MANN (male) FRAU (female)
- 4) REFERENDET BY wie wurde der Kunde auf uns aufmerksam AUSWÄHLEN
- 5) PRIMARY EMPLOYEE Stammstilistin

#### 6) mit SAVE bestätigen

| ⊁ MILLENN                | IIUM 2008 PL             | ATINUM         |                                                                                                    |  |
|--------------------------|--------------------------|----------------|----------------------------------------------------------------------------------------------------|--|
| File Edit Da             | ata Activities           | Schedules Appo | ointments Register Inventory Marketing Management Alerts Tasks Utilities Help Window Go                                                                                                    |  |
|                          |                          | 235            | ) 률 🚭 🐚 🐚 🔝 🕋 🥵 😵 ன Day:75 (290 days left)<br>Week:12 (41 weeks left)                                                                                                    |  |
| 🚑 Appoint                | ment Book 1              | (Monday, Mar   | ich 16, 2009) <coiffina baden=""></coiffina>                                                                                                    |  |
| F <b>F</b>               | 16.03.2009               | - Monday       | ✓ 乙Today → Hours                                                                                                    |  |
| ∐ <mark>⊠</mark><br>⊻iew |                          | ELIF<br>Female | SHKENDLG.  DERYA T. ARGTIME A. SUZANA N. NADJA L. MARTINA S. Female Female Fema |  |
| 8                        | %                        | 0%             | Clients: <adding client="" new=""></adding>                                                                                                    |  |
| Find                     | 1200                     |                | Total Points Maintenance Account Formulas/Notes Docs & MediaNET User Defined Listing                                                                                                    |  |
|                          | 1215                     |                |                                                                                                    |  |
|                          | 1230                     |                | Related Info                                                                                                    |  |
| P <u>e</u> nd            | 1245                     |                | Client History 🗌 Restricted! 🗌 Non-Deliverable Address 🗹 Confirm Appts 🍙 🏴 Interests/Hobbies                                                                                                    |  |
|                          | 1300                     |                | 🔁 Mailing Labels First Native Last Name 🔫 Post Sort                                                                                                    |  |
| Block                    | 1315                     |                | Address 1                                                                                                    |  |
| HT.                      | 1330                     |                | Address 2                                                                                                    |  |
| Stand                    | 1345                     |                | Referral Tree City State/Region V Postal Code -                                                                                                    |  |
| -152                     | 1400                     |                | Vuser Defined Fields Home Pinnee ( ) - Business ( ) - Ext.                                                                                                    |  |
| 10                       | 1415                     |                | Client Reports                                                                                                    |  |
| <u>S</u> can             | 1430                     |                |                                                                                                    |  |
|                          | 1500                     | SULLINGS       | Say Malo Fomalo Birthday                                                                                                    |  |
| M <u>o</u> ve            | 1515                     |                | Search Notes                                                                                                    |  |
| $\overline{\mathbf{O}}$  | 1530                     |                | Maintenance                                                                                                    |  |
| Sche <u>d</u>            | 1545                     |                | Primary Employee                                                                                                    |  |
|                          | 1600                     |                | Security Referred By Balance SFr. 0.00                                                                                                    |  |
| Missard                  | 1615                     |                | Pelo Skin/Eacial Skin/Eacial Skin/Medical Membership                                                                                                    |  |
| misseu                   | 1630                     |                |                                                                                                    |  |
| <b>\$</b>                | 1645                     |                |                                                                                                    |  |
| <u>P</u> rint            | 1700                     |                | ID: Unassign 😰 447 Records 🦳 Add New Created: 16.03.2009 14:12:24 Changed:                                                                                                    |  |
|                          | 1715                     |                |                                                                                                    |  |
| Walkin                   | 1/30                     |                |                                                                                                    |  |
| Cascade                  | 0 Arrived                | 0 Checked-In   | 0 Late 0 About to Check In 0 Pending 2% Booked 0% Internet 0% Prebook 16.03.2009 14:12                                                                                                    |  |
| 🦺 Start                  | <b>(</b> ) <b>(</b> ) () | © » © P        | Posteingang - Micros 🏠 C: \Daten \Host\Eva U 👬 MILLENNIUM 2008 PL 🕎 KUNDENDATEN BEAR                                                                                                    |  |

## folgende Infos sind in dieser Maske

| s Register Inventory                                                                                                    | Marketing Manage | ment Alerts | Tasks Utilities                                                                          | s Help Windo                       | w Go              |                                                                                                    |                    |                  |
|----------------------------------------------------------------------------------------------------|------------------|-------------|------------------------------------------------------------------------------------------|------------------------------------|-------------------|----------------------------------------------------------------------------------------------------|--------------------|------------------|
|                                                                                                    |                  | <b>2</b>    | Exit Day:75                                                                              | 5 (290 days lef<br>2 (41 weeks lef | t)<br>ft)         |                                                                                                    |                    |                  |
| 2009) <coiffina bad<="" th=""><th>en&gt;</th><th></th><th></th><th></th><th></th><th></th><th></th><th></th></coiffina> | en>              |             |                                                                                          |                                    |                   |                                                                                                    |                    |                  |
| Today 🕨 Hours 🔍 7                                                                                                    | 5% 🔽 🍕 Emp 🤤     | 🖌 10 E 💌 🗄  | Filter <non< th=""><th>e&gt; 💌 Cat</th><th>✓ (S)</th><th>×</th><th></th><th></th></non<> | e> 💌 Cat                           | ✓ (S)             | ×                                                                                                    |                    |                  |
| HKENDI.G. 👂 DEF                                                                                                    | RYA T. AR        | GTIME A.    | SUZANA                                                                                   | N. N                               | IADJA L.          | MARTINA                                                                                                    | S.                 |                  |
| lients: Sommer, René                                                                                                    |                  | rema        | REZEP                                                                                    | TE                                 | remale            | Fema                                                                                                    | . SI               | ICHEN            |
| Total Points                                                                                                    | Maintenance A    | ccount Fo   | ormulas/Notes                                                                            | Docs & Med                         | ia .NET U         | Jser Defined                                                                                                    | Listing            |                  |
| Related Info 🙁                                                                                                    | Q3               | [           | Allow Poir                                                                               | nts/Rewards                        | No M              | lailings                                                                                                    |                    |                  |
| Client History                                                                                                    | Restricted!      | [           | No Checks                                                                                | s<br>erable Addre                  | Prim              | ary Resident                                                                                                    | Interes            | ts/Hobbies       |
| Mailing Labels                                                                                                    | Einst Name       | Ponó        |                                                                                          | t Name So                          |                   |                                                                                                    | Deat Cant          |                  |
| Appointments                                                                                                    | Addross 1        | Grossacka   |                                                                                          |                                    | mmer              |                                                                                                    | Post Sort          |                  |
| Professions                                                                                                    | Address 7        | Olossacke   | isuasse J                                                                                |                                    |                   |                                                                                                    |                    |                  |
| Referral Types                                                                                                    | Address Z        | Onfikon     |                                                                                          | State/Dogio                        |                   | Dostal Code                                                                                                    | 8152               |                  |
| Referral Tree                                                                                                    |                  |             | 44.0207                                                                                  |                                    |                   |                                                                                                    |                    |                  |
| Client Reports                                                                                                    |                  | (043) 0     | 04 4540                                                                                  | Business                           | 044) 211          | 1-0000                                                                                                    |                    |                  |
| Client Selection                                                                                                    | Cell/Mobile      | (075) 4     | 04-4040                                                                                  | Fax [                              | 043) [211         | -5555                                                                                                    | Cards              | <u>_</u>         |
| Export Data                                                                                                    | -man             | (           |                                                                                          | -                                  |                   |                                                                                                    |                    | license          |
| Search Notes                                                                                                    | Sex              | Male        | ]                                                                                        |                                    | Birthd            | lay 14.01.196                                                                                                    | 5 ] 🗾 Age 🔤        | 44 😳             |
|                                                                                                    |                  | Married     | Children                                                                                 |                                    | Anniversa         | iry                                                                                                    |                    |                  |
| laintenance 😵                                                                                                    | Profession       | Manager     | ×                                                                                        | Prim                               | ary Employ        | /ee                                                                                                    |                    | <u> </u>         |
| ecurity                                                                                                    | Referred By      | ZENTERKI    | UND 📉                                                                                    |                                    |                   | Balanc                                                                                                    | e SF               | r. 0.00          |
| elp                                                                                                    | <b>Notes</b>     |             | H <u>a</u> ir Info                                                                       | Ski                                | n/ <u>F</u> acial | Sody/Me                                                                                                    | dical 🚖 M          | embership        |
| HISTORI                                                                                                    | <u>H</u> istory  | abel        | s Prescri<br>Anal                                                                        | iptions/<br>lysis                  | New 6             | Сору                                                                                                    | lit <u>J</u> elete | e <u> U</u> ndel |
| (La) 44/ Record                                                                                                    | ds м View Mode   | Created:    | 12.09.2008 09:                                                                           | 41:49-5U NEL                       | JE                | 22.10.2008 13                                                                                                    | UNDEND             |                  |
|                                                                                                    |                  |             |                                                                                          | KUN                                | NDEN              |                                                                                                    | NPASSE             | N                |
|                                                                                                    |                  |             |                                                                                          | EIN                                | GEBEN             |                                                                                                    |                    |                  |
| 0 About to Check In                                                                                                    | 0 Pending 2% I   | Booked 0%   | Internet 09                                                                              | % Prebook 16.                      | 03.2009           | 12:53                                                                                                    |                    |                  |
|                                                                                                    |                  |             |                                                                                          | Sec.                               |                   | and the second second se |                    |                  |

## **KUNDENDATEN ANPASSEN**

- 1) **EDIT** anklicken (Doppelklick)
- 2) alle Felder können jetzt angepasst werden
- 3) mit SAVE bestätigen

| ntments Register Inventory                                                                                              | Marketing Management A                                                                                                    | lerts Tasks Utilities                                                                         | : Help Win                  | dow Go              |                   |                  |            |
|----------------------------------------------------------------------------------------------------|----------------------------------------------------------------------------------------------------|-----------------------------------------------------------------------------------------------|-----------------------------|---------------------|-------------------|------------------|------------|
| 40 81                                                                                                    | 🛯 🖹   🖷 🌇                                                                                                    | Pay: 75<br>Week: 12                                                                           | (290 days le<br>(41 weeks l | eft)<br>left)       |                   |                  |            |
| h 16, 2009) <coiffina bad<="" th=""><th>len&gt;</th><th></th><th></th><th>10</th><th></th><th></th><th></th></coiffina> | len>                                                                                                    |                                                                                               |                             | 10                  |                   |                  |            |
| ▲ 乙Today → Hours <a>7</a>                                                                                               | 5% 🔽 🍕 Emp 🗟 10 E                                                                                                    | 🖌 🔍 Filter <none< th=""><th>e&gt; 🔽 Cat</th><th>× (S</th><th>×</th><th></th><th></th></none<> | e> 🔽 Cat                    | × (S                | ×                 |                  |            |
| SHKENDI.G. 👂 DEF                                                                                                    | RYAT. ARGTIME                                                                                                    | A. SUZANA                                                                                     | N                           | NADJA L.            | MARTIN            | IA S.            |            |
| Clients: Sommer. René                                                                                                   | male Fema<br>é                                                                                                    | Femal                                                                                         |                             | Female              | Fem               | a                | ?×         |
| Total Points                                                                                                    | Maintenance Account                                                                                                    | Formulas/Notes                                                                                | Docs & Me                   | edia .NET           | User Defined      | Listing          | समम        |
| Related Info 🔹                                                                                                    | Q3                                                                                                    | Allow Poin                                                                                    | ts/Reward                   | s 🗌 No              | Mailings          | nt               |            |
| 😪 Client History                                                                                                    | Restricted!                                                                                                    | Non-Delive                                                                                    | erable Add                  | ress 🗹 Co           | onfirm Appts      | lnteres          | ts/Hobbies |
| Mailing Labels                                                                                                    | First Name René                                                                                                    | Las                                                                                           | t Name S                    | ommer               |                   | Post Sort        |            |
| Appointments                                                                                                    | Address 1 Gross                                                                                                    | ackerstrasse 5                                                                                |                             |                     |                   |                  |            |
| Referral Types                                                                                                    | Address 2                                                                                                    |                                                                                               |                             |                     |                   |                  |            |
| As Referral Tree                                                                                                    | City Opfikon State/Region State/Region State/Region                                                                                                    |                                                                                               |                             |                     |                   |                  |            |
| 📝 User Defined Fields                                                                                                   | Home Phone (043)                                                                                                    | 811-2367                                                                                      | Business                    | (044) 2             | 211-5555          | Ext.             |            |
| 📄 Client Reports                                                                                                    | Cell/Mobile (079)                                                                                                    | 404-4540                                                                                      | Fax                         | (043) 2             | 211-5533          |                  |            |
| Y Client Selection                                                                                                    | E-Mail rene.s                                                                                                    | ommer@coiffina.ch                                                                             |                             |                     |                   | Ca <u>r</u> ds L | icense     |
| Export Data                                                                                                    | Sex Ma                                                                                                    | le Female                                                                                     |                             | Birt                | hday 14.01.19     | 65 🔽 Age         | 44 🗘       |
| Search Notes                                                                                                    | 🗌 Mar                                                                                                    | ried 🗌 Children                                                                               |                             | Anniver             | sary              |                  |            |
| 🕼 Maintenance 🛛 😵                                                                                                    | Profession Manag                                                                                                    | ier 🗸                                                                                         | Pri                         | mary Empl           | lovee :           |                  | ~          |
| A Security                                                                                                    | Referred By ZENTE                                                                                                    | ERKUND                                                                                        |                             |                     | Balan             | ce SF            | r. 0.00    |
| <sup>(2)</sup> Help                                                                                                    | <b>Notes</b>                                                                                                    | H <u>a</u> ir Info                                                                            | Sk                          | cin/ <u>F</u> acial | Body/M            | edical 🔶 Ma      | embership  |
|                                                                                                    | History                                                                                                    | abels 🥵 Prescrip                                                                              | otions/                     |                     | Save Sca          | ncel             |            |
| ID: 3 (2) 447 Record                                                                                                    | ds 🗗 Edit Mode Cre                                                                                                    | ated: 12.09.2008 09:4                                                                         | 41:49-SUPER                 | Change              | ed: 22.10.2008 13 | :20:48-SUPER     | ]          |
|                                                                                                    |                                                                                                    |                                                                                               |                             |                     |                   |                  |            |
|                                                                                                    |                                                                                                    |                                                                                               |                             |                     |                   |                  |            |
| 0 Late 0 About to Check In                                                                                              | 0 Pending 2% Booked                                                                                                    | 0% Internet 0%                                                                                | Prebook 1                   | 6.03.2009           | 13:30             |                  |            |
| steingang - Micros 🛛 🗁 C:                                                                                               | \Daten\Host\Eva U                                                                                                    | MILLENNIUM 2008 P                                                                             | L 🖭 K                       |                     | N BEAR            |                  |            |
|                                                                                                    | No. Control of the Control of Control of Con |                                                                                               |                             |                     |                   |                  |            |

## Rezepte einpflegen

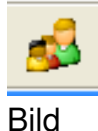

oben auf dieses Symbol klicken, danach vorgehen wie auf untenstehendem

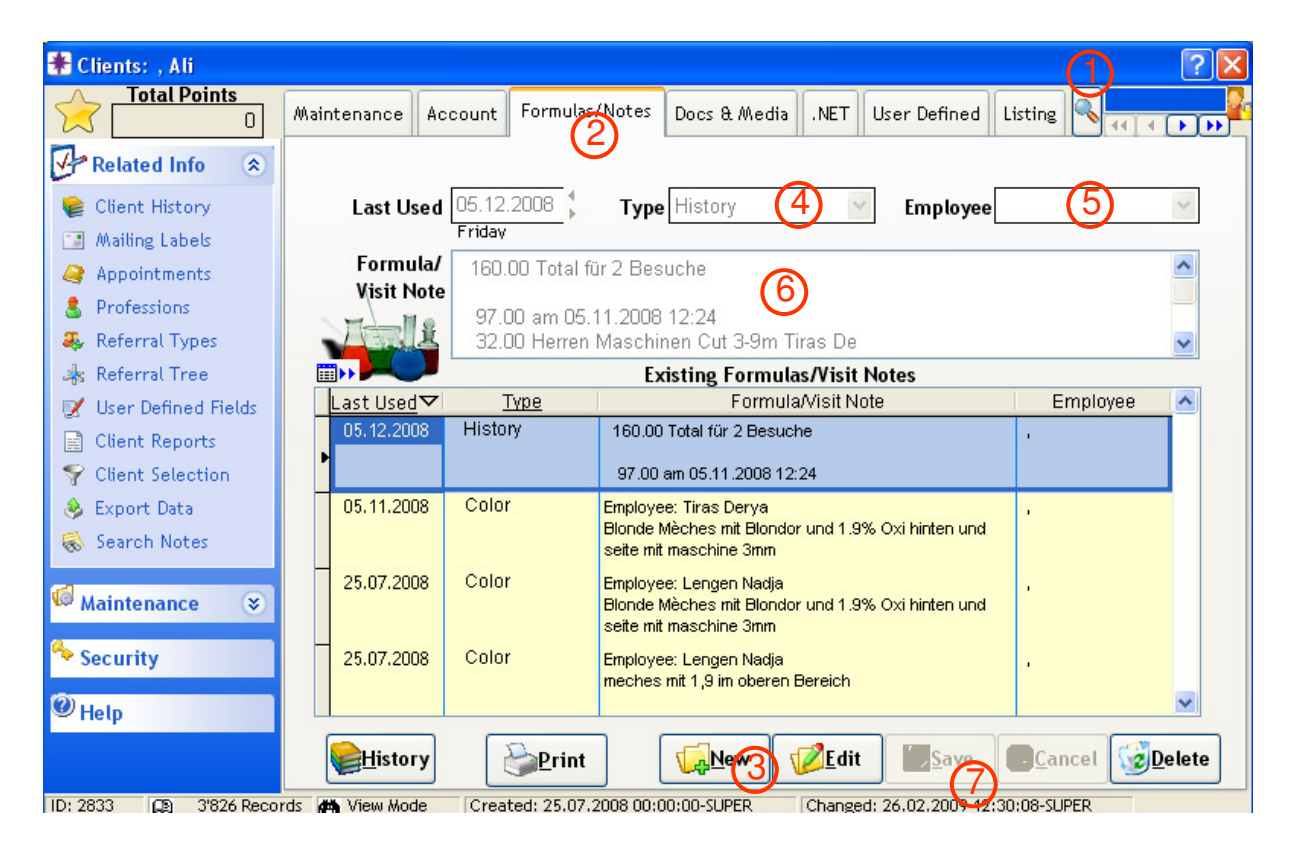

## Rezepte ausdrucken

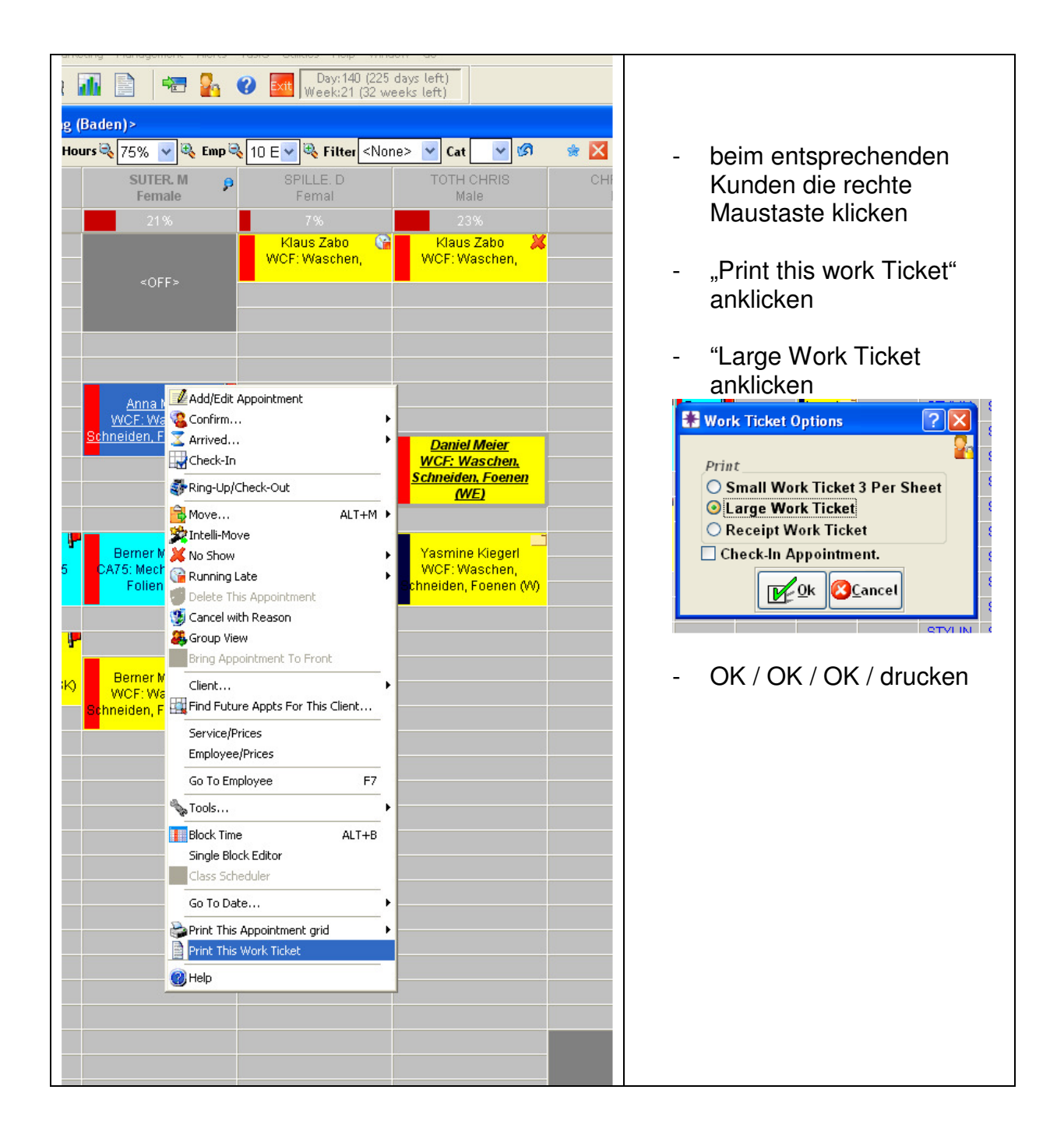

## **Einkassieren**

| 📽 Register (1:) - Hess,Daniela 🛛 🔰 |                                          |                     |         |                       |                |                               |         |                                                 |                                                    |          |  |
|------------------------------------|------------------------------------------|---------------------|---------|-----------------------|----------------|-------------------------------|---------|-------------------------------------------------|----------------------------------------------------|----------|--|
|                                    |                                          |                     |         |                       | Register       |                               |         |                                                 |                                                    | 2        |  |
| Pay                                | ing Client Hess<br>Male<br>emale         | ,Daniela<br>F       |         |                       | O disconnected | lo 7.6<br>Receipt [<br>nvoice | Gift I  | Ticket #<br>Drawer<br>Created by<br>Last Change | Points<br>20090520****<br>1:<br>daniela<br>daniela |          |  |
| Me Mail Order                      |                                          |                     |         |                       |                |                               |         |                                                 |                                                    |          |  |
| #                                  | Client                                   | Employee            | Туре    | Service               | Product        | Quantity                      | Disc    | Unit Price                                      | Line Total                                         | <u> </u> |  |
| 1                                  | Hess,Daniela                             | KIEGERL. Y          | SK      | Meches Bis 15 Folien  |                | 1.00                          |         | SFr. 46.47                                      | SFr. 46.47                                         |          |  |
| 2                                  | Hess,Daniela                             | KIEGERL, Y          | SK      | Waschen, Schneider    |                | 1.00                          |         | SFr. 78.07                                      | SFr. 78.07                                         |          |  |
| 3                                  | Hess,Daniela                             | KIEGERL, Y          | SK      | 1                     | 2              | 0.00                          |         | SFr. 0.00                                       | SFr. 0.00                                          |          |  |
|                                    |                                          |                     |         |                       |                | 3                             |         |                                                 |                                                    |          |  |
|                                    |                                          |                     |         |                       |                |                               |         |                                                 |                                                    |          |  |
|                                    | 11                                       |                     |         |                       |                |                               |         |                                                 |                                                    | -        |  |
|                                    | Delete Line 🛛 🌾                          | U <u>n</u> do Disc. |         |                       | SFr. 0.00      |                               |         | Pkg Adjustments                                 | SFr. 0.00                                          |          |  |
| 1                                  | <u>M</u> ulti-line Disc <mark>5</mark> ¶ | Disc <u>o</u> unt   |         | <u>I≣A</u> ccnt Paymt | SFr. 0.00      |                               |         | Subtotal                                        | SFr. 124.54                                        |          |  |
|                                    | ▲Emp. Prie                               | ce <b>10</b>        | 8       | Gift Certif           | SFr. 0.00      | 7.                            | 6.9     | .46 <b>Tax</b>                                  | SFr. 9.46                                          |          |  |
|                                    | Use Pkg/serie:                           | s [ <b>@</b> Pkg    |         | Pkg/series            | SFr. 0.00      |                               |         | 9 <u>R</u> efunds                               | SFr. 0.00                                          |          |  |
|                                    | Split Lin                                | ie <b>6</b>         |         | 4                     |                |                               |         | Total Due                                       | SFr. 134.00                                        |          |  |
|                                    | Hold 7                                   | 0                   | m 31 s  | Sale 🗿                | <u>N</u> oSale | id 🗹                          | Touch   | <mark>∕⊘No<u>t</u>es</mark>                     | Close                                              | .]       |  |
| 1:                                 | 0 Tr                                     | ansactions          | 0 On Ho | ld 0 Checked In       | 0 Running Late | 0 Due to C                    | heck In | 0 Not Checked Out                               | 0 On Brea                                          | k /      |  |

- 1. Bei der Spalte "Service" kann noch ein weiterer Service hinzugefügt werden, oder der bestehende Service angepasst werden
- 2. Wenn Sie ein Produkt verkaufen: in diese Spalte klicken (nur 1x klicken) / Produkt einscannen / Enter → wenn Sie Schmuck verkaufen, geben Sie in dieser Spalte die folgende Artikelnummer ein: COACCESS +Preis (z.B. COACCESS<u>02</u> oder COACCESS<u>25</u>)
- **3.** Hier können Sie noch die Menge ändern
- **4.** Wenn alles stimmt, kommen Sie mit dem "Sale"-Button auf die Maske mit den Zahlungsarten. Diese Maske wird auf einer anderen Seite genauer beschrieben

5. Falls der Kunde **auf einen** Service oder Produkt Rabatt hat: in diese Linie klicken und dann den Button "Discount" (rechts von der Nr.5) drücken.

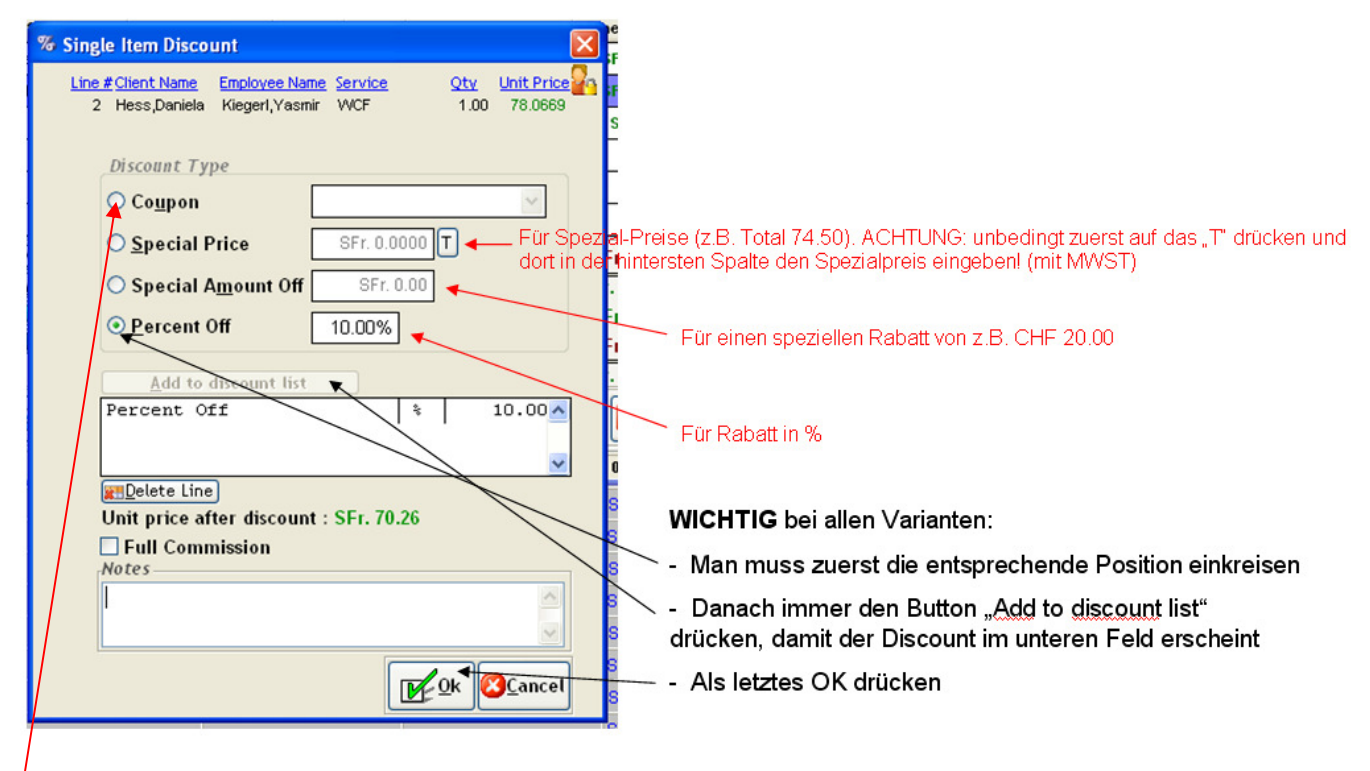

Coupon: hier finden Sie alle Rabatte wie "Good Morning", "Zenter-Mitarbeiter", "Happy Hour", etc.

Falls der Kunde **auf mehrere** Services oder Produkte Rabatt hat: den Button "Multi-Line Disc" (links von der Nr. 5) drücken

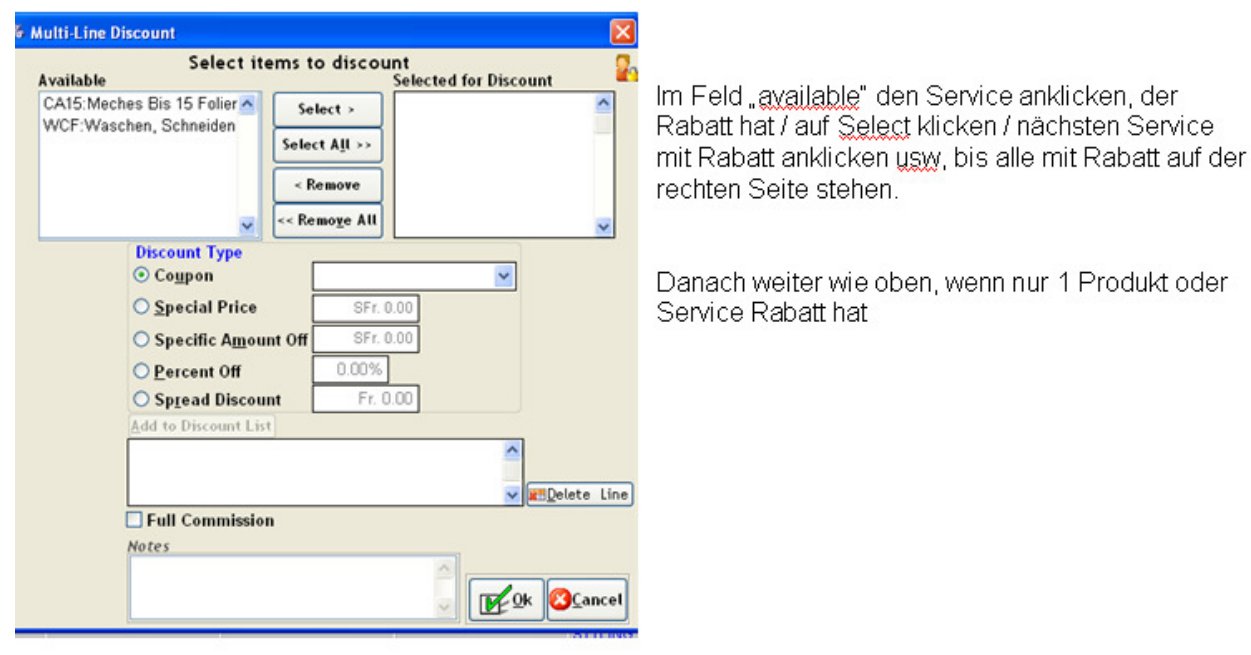

6. Falls z.B. bei einem Waschen/Schneiden/Föhnen die Stylistin X der Kundin die Haare gewaschen hat und Stylistin Y hat die Haare geschnitten und geföhnt:

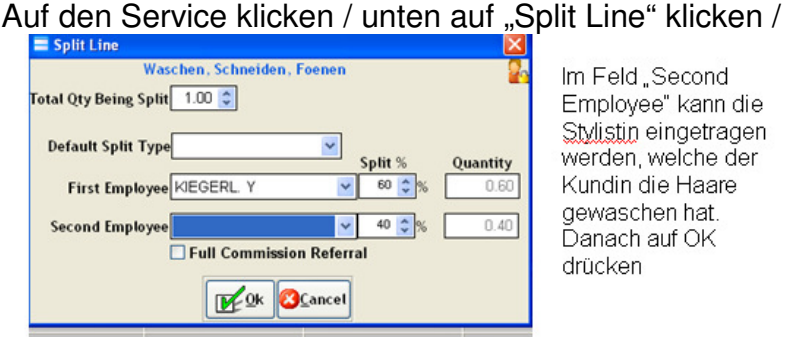

7. Das Einkassieren der Kundin kann auch so weit wie möglich vorbereitet werden, und der Kassiervorgang kann "gehalten" werden, bis die Kundin an der Kasse steht. Dies geschieht mit dieser "Hold"-Taste. Wenn man die Kundin wieder zurückholen möchte, geht man auf das Kassensymbol und klickt danach unten das "Return" anklicken und die entsprechende Kundin auswählen.

| 🚳 R  | egister 1                     |                   |          |               |                                                         |            |         |                   |            |     |  |
|------|-------------------------------|-------------------|----------|---------------|---------------------------------------------------------|------------|---------|-------------------|------------|-----|--|
|      |                               | Register          |          |               | Transaction Listing                                     |            |         |                   |            |     |  |
| Payi | ng Client                     |                   |          |               | No 7.6     Receipt Gift Receipt Co disconnected Invoice |            |         |                   |            |     |  |
| Me   | ]                             |                   |          | ©₽G☆          | n 🗖 🗖                                                   | Mail Orde  | r       |                   |            |     |  |
| #    | Client                        | Employee          | Туре     | Service       | Product                                                 | Quantity   | Disc    | Unit Price        | Line Total |     |  |
|      |                               |                   |          |               |                                                         |            |         |                   |            |     |  |
|      |                               |                   |          |               |                                                         |            |         |                   |            | - 1 |  |
|      |                               |                   |          |               |                                                         |            |         |                   |            | -   |  |
|      |                               |                   |          |               |                                                         |            |         |                   | -          |     |  |
|      |                               |                   |          |               |                                                         |            |         |                   |            | -   |  |
|      | Delete Line                   | Ulada Dica        |          |               | ST- 0.00                                                |            |         |                   | SE- 0.00   |     |  |
| -0   | Aulti-line Disc               | Discount          |          |               | 1 SFr. 0.00                                             |            |         | Kg Adjustments    | SFr. 0.00  | -   |  |
|      | Emp. Pri                      | ce                |          | GGGift Certif | SFr. 0.00                                               | 7          | 6 0.00  | Tax               | SFr. 0.00  |     |  |
|      | Use Pkg/serie                 | s Pkg             |          | Pkg/series    | SFr. 0.00                                               |            |         | Refunds           | SFr. 0.00  |     |  |
|      | <ul> <li>Split Lin</li> </ul> | ne                |          |               |                                                         |            |         | Total Due         | SFr. 0.00  |     |  |
|      |                               | Ret <u>u</u> rn 0 | m 2s     | Sale 🗿        | <u>N</u> oSale                                          | id 🗹       | Touch   | Notes             | Clo        | se  |  |
| 1:   | 0 Tr                          | ansactions        | 1 On Hol | d 1 Checked l | n 1 Running Late                                        | 0 Due to C | heck In | 2 Not Checked Out | 0 On Br    | eak |  |

8. Das muss man anklicken, wenn man einen neuen Gutschein verkauft. Genaueres finden Sie auf einer anderen Seite 9. Refunds = Reklamationen! Der Teil des Services, welcher eine Reklamation war, muss über diesen Button laufen.

| Services and Products       Gift Certificates       Packages/Series       Memberships         Trans#       0       No PST       No GST         #       Client       Employee       Services       Products       PST GST Resell       Date       No GST         1       Maars,Rober       •       •       •       •       1.00       SFr. 0.00       SFr.         1       Maars,Rober       •       •       •       •       •       •       •       •       •       •       •       •       •       •       •       •       •       •       •       •       •       •       •       •       •       •       •       •       •       •       •       •       •       •       •       •       •       •       •       •       •       •       •       •       •       •       •       •       •       •       •       •       •       •       •       •       •       •       •       •       •       •       •       •       •       •       •       •       •       •       •       •       •       •       •       •       •       • <t< th=""><th></th><th></th><th></th><th></th><th></th><th></th><th></th><th></th><th>Refunds</th><th>ŧ</th></t<>                                                                                                    |                                                  |             |                |              |           |          |           |          | Refunds     | ŧ   |
|----------------------------------------------------------------------------------------------------|--------------------------------------------------|-------------|----------------|--------------|-----------|----------|-----------|----------|-------------|-----|
| Services and Products         Gift Certificates         Packages/Series         Memberships           Image: Image:                                                                        |                                                  |             |                |              |           |          |           |          |             |     |
| Trans#       O       No PST       No GST         # Client       Employee       Services       Products       PST GST Resell       Date       No tess       Oty       Price       Total F         1       Maars,Rober       Image: Services       Products       PST GST Resell       Date       No tess       Oty       Price       Total F         1       Maars,Rober       Image: Services       Products       PST GST Resell       Date       No tess       Oty       Price       Total F         1       Maars,Rober       Image: Services       Image: Services       Image: Services       Image: Services       Image: Services       Image: Services       Image: Services       Image: Services       Image: Services       Image: Services       Image: Services       Image: Services       Image: Services       Setted       Setted       Seted       Sett                                                                                                    | Memb                                             | ages/Series | Pac            | icates       | Gift Cert | ucts     | and Produ | Services |             |     |
| #       Client       Employee       Services       Products       PST GST Resell       Date       Hotes       Oty       Price       Total F         1       Maars,Rober       •       •       •       •       •       1.00       SFr. 0.00       SFr.         1       Maars,Rober       •       •       •       •       •       1.00       SFr. 0.00       SFr.         1       Maars,Rober       •       •       •       •       •       •       •       •       •       •       •       •       •       •       •       •       •       •       •       •       •       •       •       •       •       •       •       •       •       •       •       •       •       •       •       •       •       •       •       •       •       •       •       •       •       •       •       •       •       •       •       •       •       •       •       •       •       •       •       •       •       •       •       •       •       •       •       •       •       •       •       •       •       •       •       •                                                                                                    |                                                  | No GST      | PST            | N            | ו         |          | Trans#    |          |             |     |
| 1 Maars,Rober       V       Image: Constraint of the service/product to refund.       Image: Constraint of the service/product to refund.       Image: Constraint of the s                                                                                                    | ty Price                                         | Notes       | Date           | Resell       | ST GST    | Products | Services  | Employee | Client      | #   |
|                                                                                                    | 1.00 SFr. 0.0                                    |             |                |              |           | [        |           | ×        | Maars,Rober | 1   |
|                                                                                                    |                                                  |             |                |              |           |          |           |          |             |     |
| Control of the control of the c |                                                  |             |                |              | -         |          |           |          |             |     |
|                                                                                                    |                                                  | · · · · ·   |                |              |           |          |           |          |             | _   |
|                                                                                                    |                                                  |             |                |              |           |          |           |          |             |     |
|                                                                                                    |                                                  |             |                |              |           |          |           |          |             |     |
|                                                                                                    |                                                  |             |                |              |           |          |           |          |             |     |
|                                                                                                    |                                                  |             |                |              |           |          |           |          |             |     |
| Select the client and service/product to refund.                                                                                                    |                                                  |             |                |              | _         |          |           |          |             |     |
| Select the client and service/product to refund.                                                                                                    |                                                  |             |                |              |           |          |           |          | Detete Line |     |
| Millennium will help you determine the employee that                                                                                                    | select the client and service/product to refund. |             |                |              |           |          |           |          |             |     |
| last sold the item. Line numbers in red indicate mail                                                                                                    | last                                             |             |                |              |           |          |           |          |             |     |
| order. Total Due SFr. 0.                                                                                                    | l otal Due                                       |             | <u>C</u> ancel | <u>0</u> k [ | ME!       | ~        |           |          | ter.        | ord |

Refund anklicken, dann kommen Sie auf diese Maske:

Den Mitarbeiter auswählen, der beim letzten Besuch den "Fehler" gemacht hat / den Service eingeben, der nicht wie gewünscht geworden ist / OK drücken. Sofern die Reklamation von der gleichen Preisstufe korrigiert wurde, ergibt der zu bezahlende Betrag nun 0.

Falls die Korrektur von einer Stylistin in einer höheren Preisstufe gemacht wurde, muss zusätzlich noch folgendes gemacht werden:

den Service anklicken / auf den Discount Button / bei Special Price auf den T-Button klicken und dort den Preis inkl. MWST eingeben (Preis vom Service bei der Stylistin, welche die Reklamation verursacht hat). Nun gibt es im Total auch wieder CHF 0.00.

- 10. Employee-Preis = Mitarbeiter-Preis oder Modell-Preis Die Linie anklicken mit dem Service oder Produkt, das zum Mitarbeiter-Preis verkauft wird / auf "Emp.Price" klicken / die Meldung mit "Ja" bestätigen Auf der Linie erscheint nun ein rotes "E" beim Discount.
- **11.** Delete Line = Linie löschen

Falls man eine ganze Linie löschen muss, kann man das mit diesem Button. → zu löschende Linie anklicken / Button "delete line" anklicken / Meldung mit Ja bestätigen

## Mitten im Tag einen Kassiervorgang korrigieren

Oben auf Register / Find Transaction We dnes day, May 27, Register Inventory Mar Ring-Up Find Transaction... Prices III Cash Pay In or Out I Janning Session Cift Card Control Control

Bei "Find Transaction for" den Namen der Kundin eingeben / Enter

| ſ | Find Transaction                                                  |      |              |                     |               | × |  |  |  |
|---|-------------------------------------------------------------------|------|--------------|---------------------|---------------|---|--|--|--|
| ſ |                                                                   | 2    |              |                     |               |   |  |  |  |
|   | Options                                                           |      | Ticket#▼     | Date/Time           | Client        | ^ |  |  |  |
|   | Find Transactions For                                             |      | 200905273317 | 27.05.2009 11:23:05 | Wacker,Eveli  |   |  |  |  |
|   | Wacker,Eveline                                                    | ]  [ | 200905273316 | 27.05.2009 11:22:46 | Wacker,Evelii |   |  |  |  |
|   | F                                                                 |      | 200905273315 | 27.05.2009 11:13:42 | Wacker,Evelii |   |  |  |  |
|   | OR                                                                |      |              |                     |               |   |  |  |  |
| l | Find by Ticket #                                                  |      | -            |                     |               |   |  |  |  |
| ł |                                                                   |      | -            |                     |               |   |  |  |  |
|   |                                                                   |      |              |                     |               | ~ |  |  |  |
|   | Select a ticket and then click OK<br>to edit/view the transaction |      |              |                     |               |   |  |  |  |

Auf der rechten Seite sicherstellen, dass die richtige Transaktion markiert ist / OK klicken

Nun kann etwas hinzugefügt oder gelöscht werden und danach auf Save / beim "Change Due" auf Cancel / das kleine "c" löschen / korrekte Zahlungsart wieder anwählen / bei "Change Due" auf OK

#### Falls Sie nur die Zahlungsart ändern möchten:

Gleich vorgehen bis Sie den richtigen Kunden ausgewählt haben / gleich bei "Change Due" auf Cancel / das kleine "c" löschen / korrekte Zahlungsart anwählen / bei "Change Due" auf OK

## **Diverses**

 $\begin{array}{l} F6 = heute \\ Alt \rightarrow = 1 \ Tag \ vor \\ Alt \leftarrow = 1 \ Tag \ zur \ uck \\ Alt 2 = z.B. \ 2 \ Wochen \ vor \\ Stylistin \ doppelklicken \ = \ deren \ ganze \ Woche \ wird \ angezeigt \\ Kunde \ unterstrichen \ = \ er \ ist \ hier \\ Kunde \ durchgestrichen \ = \ er \ ist \ einkassiert \end{array}$ 

= Neukunde

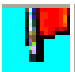

= Kunde hat mehrere Services

<sup>×</sup> = Kunde ist nicht gekommen

**Selve** = Kunde, der in regelmässigem Rhythmus immer wieder für das Selbe kommt und so im Voraus eingetragen wurde

versehentlich einen Kunden eingecheckt und möchte dies wieder rückgängig machen:

→ auf Termin doppelklicken / den Hacken beim Feld "checking in…" herausnehmen

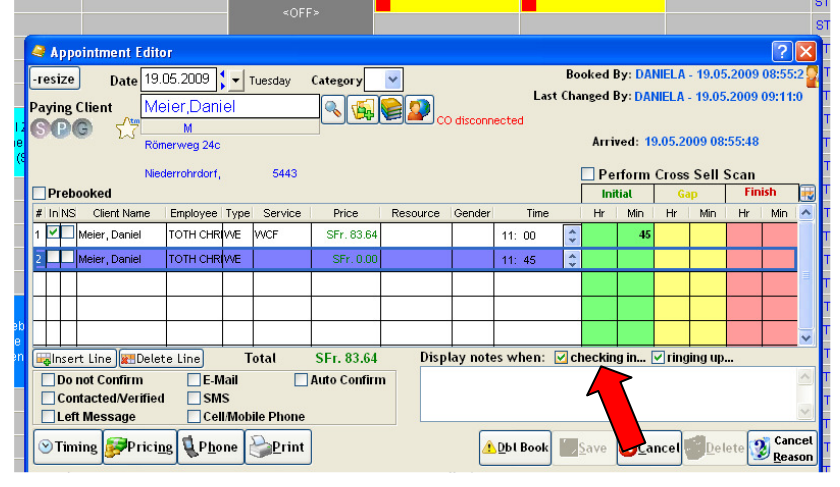

#### Kurz die Kasse öffnen

Ganz oben auf Register / Open Cash Drawer

**Unter dem Tag anschauen / kontrollieren, welche Kunden wie bezahlt haben** Oben auf das Wort "Register" / Drawer totals / Zahlungsart anwählen, dann sieht man rechts die Kunden und Beträge

#### Walk-in Kunde – Produkteverkauf

Auf Register / dann wie auf dem Foto auf Female (Frau) oder Male (Mann) klicken

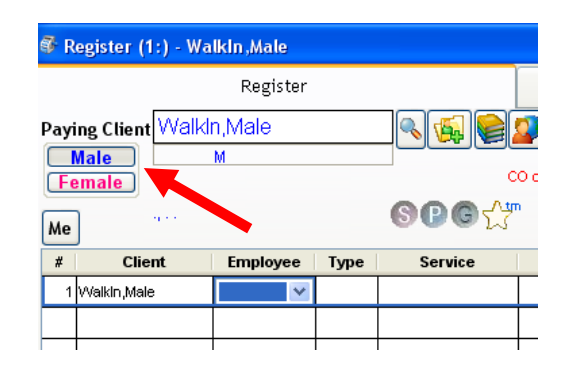

#### Der selbe Kunde ist 2x im System erfasst und muss zusammengeführt werden

Data / Clients / Merge Dublicate / Meldung mit OK bestätigen / ins linke Feld den Kunden eingeben, den man weg-kopieren möchte (Kunde normal suchen, wie wenn man Termin macht) / rechts den Kunden eingeben, auf den man ihn kopieren möchte.

→ wenn man auf dem Bild ist, wo man den Kunden sucht, kann man oben bei "Show Additional Client Info" das Häckchen setzen, dann sieht man noch die detaillierteren Infos.

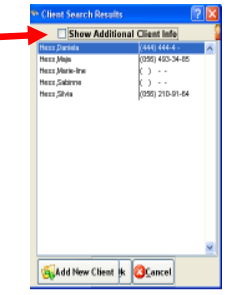

#### Kunde inaktiv setzen

|           | en euf des Ourshel für die Kur                                  | adam Otammadatan kijakan 💰 (                    |
|-----------|-----------------------------------------------------------------|-------------------------------------------------|
| Obe       | en auf das Symbol für die Kur                                   | iden-Stammdaten klicken /                       |
| 🛣 Client  | nts: , Ali                                                      | ? 🗙                                             |
|           | O Maintenance Account Formulas/Notes Docs & M                   | edia .NET User Defined Listing                  |
| V- Rela   | lated Info Q2833 V Allow Points/Reward                          | ls 🗌 No Mailings (1)                            |
| 🐚 Clier   | ent History                                                     | Primary Resident Iress      Confirm Appts     G |
| Mail      | iling Labels First Name Ali Last Name                           | Post Sort                                       |
| App       | Address 1 Wyde 15                                               |                                                 |
| Prot      | Address 2                                                       |                                                 |
| A Refe    | City Birr-lupfig State/Reg                                      | ion Postal Code 5242                            |
|           |                                                                 |                                                 |
| User User | Home Phone () Business                                          | ( ) EXT.                                        |
| P Clier   | ent Selection                                                   |                                                 |
| 🌲 Exp     | bort Data                                                       | Birthday                                        |
| 🐞 Sear    | arch Notes                                                      | Anniversary                                     |
| 💷 Maint   | ntenance 😵 Profession 🗸 Pr                                      | imary Employee                                  |
| Ch. C     | Beferred By                                                     | Balance SEr 0.00                                |
| * Secu    |                                                                 |                                                 |
| 🔍 Help    | Notes Hair Info                                                 | kin/ <u>Facial</u>                              |
|           | History                                                         | New Copy VET SDelete Undel                      |
| ID: 2833  | 28 3'826 Records # View Mode Created: 25.07.2008 00:00:00-SUPER | Changed: 26.02.2009 12:30:08-SUPER              |
| 1         | S Ouick Search                                                  |                                                 |
|           | Enter all or part of the first and last name to search for      | Matching Result                                 |
|           | First Name Meier Ann                                            | a Meier (056) 426-0948                          |
|           | Ayli                                                            | n Meier (056 )470-4503                          |
|           | Ben                                                             | jamin Meier 🔰 –                                 |
|           | OR Brig                                                         | itta Meier 🕜 ( ) -                              |
|           | Enter the home, work, or mobile phone number Dan                | iel Meier 9 (0) -                               |
|           | Area Code() Phone - Den                                         | ise Meier () -                                  |
|           | Elas                                                            | 3 Meier (056 )223-3088                          |
|           | Scan bar code / Membership card bere                            | <u>Meier () - 💌</u> 🛀                           |
|           |                                                                 |                                                 |
|           |                                                                 | 1 1 1 1 1 1 1 1 1 1 1 1 1 1 1 1 1 1 1           |
|           | Gift Certificate # Pkg/series #                                 | B() x                                           |
| 11        |                                                                 | ailt                                            |
| 01        | OR                                                              |                                                 |
| 1 1       | Email Address                                                   | 541                                             |
| -         |                                                                 | 够健₲₯₥                                           |
|           | Add New Client                                                  | 🙀History 🖉 Formulas 🧳 Appts                     |
|           |                                                                 |                                                 |

- 1) auf die Lupe klicken
- 2) den Namen des Kunden eingeben3) den richtigen Kunden markieren
- 4) OK
- 5) Auf Edit, um den Kunden zu bearbeiten
- 6) bei "Inactive" das Häckchen machen
- 7) Save drücken

## Wichtigste Symbole auf der linken Seite

Hier kann man mit dem Kundennamen dessen nächste Termine finden. Wenn z.B. eine Kundin anruft und nicht mehr weiss, wann sie einen Termin

hat.

#### Ø

**Pend** Dies ist die Warteliste. Falls alle gewünschten Termine der Kundin bereits ausgebucht

sind, kann man sie auf die Warteliste nehmen – falls jemand absagt.

| Pending Appointments        |                                          |                | ? 🛛                                            |
|-----------------------------|------------------------------------------|----------------|------------------------------------------------|
| Related Info 🔹              | Maintenance Listing                      |                | 24                                             |
| Employees                   | Booked By: Super User : :                | Last Changed B | y: Super User : :                              |
| Services<br>Service Classes | Client Meier, Anna 1                     | <b>S</b>       |                                                |
| A Coqueity                  | # Employee Service                       | Resource I     | nit Hr Init Min Gap HrGap Mir Fin Hr Fin Min 📥 |
| • security                  | 1 ASANI ARG                              |                | 45                                             |
| 🥙 Help                      | 2 ASANI ARGT                             |                |                                                |
|                             |                                          |                | · · · · · · · · · · · · · · · · · · ·          |
|                             | Insert Line Delete Line                  |                |                                                |
|                             | Date/Time Range to Watch For             | Notes          |                                                |
|                             | From 26.05.2009                          | Jb.2009        | <u>~</u>                                       |
|                             | Between 14: 00 5 And 17:                 | 00 🗢           |                                                |
|                             | -Client Available On                     |                |                                                |
|                             | I Sun I Mon I Tue I<br>I Thu I Fri I Sat | Wed 6          |                                                |
|                             | Check Pending                            |                | Save Changes to This Record                    |
| ID:0 🖓 0 Records 🏻          | Add New                                  |                |                                                |

sobald in diesen Kriterien jemand absagt, erscheint automatisch eine Maske,

wo es

diese Kundin als Ersatz vorschlägt.

Dies ist zur Eingabe einer Mittagspause, etc. Es ist aber einfacher, die zu blockierende

Zeit zu markieren / rechte Maustaste / Blocktime / Grund eingeben / Speichern

Dies ist zur Eingabe von Kundinnen, die z.B. jeden Samstag um die selbe Zeit zur selben Mitarbeiterin kommen. Hiermit kann man diesen Termin gleich für einige Zeit im Voraus eintragen. Siehe Bild (Punkt 5: hier kann man entweder sagen, das System solle diesen Termin z.B. 30 mal eintragen, oder mit dem unteren Punkt, das System solle den Termin bis am 31.12. immer eintragen)

| 🔣 Standing Appointments  |                                                                           | ? 🛛                          |  |  |  |  |
|--------------------------|---------------------------------------------------------------------------|------------------------------|--|--|--|--|
| Related Info 🔹           | Maintenance Listing                                                       | 2                            |  |  |  |  |
| Employees                | Booked By: Daniela Hess - 22.05.2009 12:01:32 Last Changed By: Daniela He | ess - 22.05.2009 12:01:32    |  |  |  |  |
| Services                 | Client Solimando,Antoniettel 🦉 💭 Do not Confirm 🗆 P                       | erpetual Standing 👝          |  |  |  |  |
| Service Classes          | # Employee Service Resource Time Init Hr Init Mini Gap                    | o HrGap Mir Fin Hr Fin Min 🔼 |  |  |  |  |
| Security                 | 1 ASANI ARG 2 NCF 3 9: 15 3 45                                            |                              |  |  |  |  |
| <b></b>                  | ASANI ARGT 10: 00 🗘                                                       |                              |  |  |  |  |
| • Help                   |                                                                           | ~                            |  |  |  |  |
|                          | Insert Line Delete Line Range of Recurrence                               |                              |  |  |  |  |
|                          | Daily Weekly Monthly Start Date 22.05.2009                                |                              |  |  |  |  |
|                          | Pecur every 1 weeks op:                                                   | iday                         |  |  |  |  |
|                          | Sun Mon Tue Weed (5) End after                                            | 5 End after 0 currences      |  |  |  |  |
|                          | Thu Fri Sat                                                               | 31.12.2009                   |  |  |  |  |
|                          |                                                                           | Thursday                     |  |  |  |  |
|                          | Sav                                                                       | e <u>ØC</u> ancel            |  |  |  |  |
|                          | <<< Booked                                                                | ^                            |  |  |  |  |
|                          |                                                                           |                              |  |  |  |  |
|                          | Show Conflicts                                                            | ~                            |  |  |  |  |
| ID: Unassign 😰 8 Records | Add New                                                                   | 1.                           |  |  |  |  |

| 2                                          | 2                                                           |                   |              |       |                                                                                                    |           |             |           |                  |        |          |           |            |   |
|--------------------------------------------|-------------------------------------------------------------|-------------------|--------------|-------|----------------------------------------------------------------------------------------------------|-----------|-------------|-----------|------------------|--------|----------|-----------|------------|---|
| <u>s</u>                                   | can                                                         | Mit diese         | er Funkt     | tion  | kann ma                                                                                            | an den n  | ächst m     | nöglic    | hen <sup>-</sup> | Term   | in su    | chen      |            |   |
| 3                                          | i So                                                        | an for Openi:     | ng           |       |                                                                                                    |           |             | Ŭ         |                  |        |          |           | ?          | × |
|                                            | Insert Package 🙀 😂 🗹 Book exact order shown below 🗹 Prebook |                   |              |       |                                                                                                    |           |             |           |                  |        |          |           |            |   |
|                                            | #                                                           | Client Name       | Employee     | Туре  | Service                                                                                            | Resource  | Must Come   | Start Hr  | Start Min        | Gap Hr | Gap Min  | Finish Hr | Finish Min | ^ |
|                                            | 1 A                                                         | Abacic,Armir      | ASANI ARGI   | ſSK   | WCF                                                                                                |           |             |           | 45               |        |          |           |            |   |
| -                                          | 2 A                                                         | Abacic,Armir      | ASANI ARGI   | ISK   | CA45                                                                                               |           |             |           | 30               |        | 45       |           |            |   |
|                                            | ЗA                                                          | Abacic,Armir      | ASANI ARGI   | ſSK   | TINTANS                                                                                            |           |             |           | 30               |        | 45       |           |            | = |
| -                                          | 4 A                                                         | Abacic, Armir     | ASANI ARGI   | ſSK   | $\bigcirc$                                                                                         |           |             |           |                  |        |          |           |            |   |
|                                            |                                                             | (1)               | (2)          |       | (J)                                                                                                |           |             |           |                  |        |          |           |            |   |
|                                            | П                                                           | $\bigcirc$        |              |       |                                                                                                    |           |             |           |                  |        |          |           |            | ~ |
| Ī                                          | <br>Baln                                                    | sert Line) 📰      | Delete Line  | 0     | ₽G "</td <td></td> <td></td> <td></td> <td></td> <td></td> <td></td> <td></td> <td></td> <td></td> |           |             |           |                  |        |          |           |            |   |
|                                            | Op                                                          | tions             |              |       |                                                                                                    |           |             |           |                  |        |          |           |            |   |
|                                            |                                                             | Max               | imum wait l  | betwe | en services                                                                                        | 0 🗘 🗌     | Use maski   | ng (if e) | (ist)            | A      | ppt Cate | egory     |            |   |
|                                            |                                                             |                   |              | Num   | of choices                                                                                         | 5 🛟 🗌     | Honor Emp   | loyee C   | olumn (          | Order  |          |           | 1          | - |
|                                            | L.                                                          | Date/Time Ra      | inge for Cli | ent – |                                                                                                    |           | Client Avai | ilable (  | )n —             |        |          |           |            |   |
| From 22.05.2009 7 30.05.2009 7 Sun Mon Tue |                                                             |                   |              |       |                                                                                                    |           | V N         | ed        |                  |        |          |           |            |   |
|                                            | Friday (4) Saturday                                         |                   |              |       |                                                                                                    |           |             | _         |                  | _      | (!       | 5)        |            |   |
|                                            |                                                             | Between 09:       | 00           | And   | 13: 30                                                                                             | <b>\$</b> | 🗹 Thu       | L         | Fri              |        | Sat C    | シ         |            |   |
| ſ                                          |                                                             |                   |              |       |                                                                                                    |           |             |           |                  |        |          |           |            |   |
|                                            | 205                                                         | can <u>NM</u> ese | t Scan Le    | og    |                                                                                                    |           |             |           |                  |        | Openi    | ngs       | X Close    | e |
|                                            |                                                             |                   |              |       |                                                                                                    |           |             |           |                  |        |          |           |            |   |

#### 🔒 M<u>o</u>ve

mit dieser Funktion kann man einen Termin, Blockzeit, etc verschieben:

 $\rightarrow$  "Move" anklicken / zu verschiebenden Termin anklicken / neues Datum, Zeit, etc.

anklicken. ACHTUNG: Man muss z.B. bei mehreren Services einer Kundin alle Services einzeln verschieben!!

## Englische Meldungen übersetzt

| Erbil Mecine Update Requested  -Missing Phone Number Would you like to update Erbil Mecine's information?  Ja Nein                                                                                                    | Bei diesem Kunden fehlt die<br>Telefonnummer in den<br>Stammdaten. Möchten sie<br>diese gleich hinzufügen?                                                                                                   |  |  |  |  |
|----------------------------------------------------------------------------------------------------|----------------------------------------------------------------------------------------------------|--|--|--|--|
| Pre-Book Options       Image: Client Service Weeks Pre-Book?         Client WCF: Waschen, Schneid 5       Image: Client Service Service Ser                                                              | Dieser Service sollte alle 5<br>Wochen wiederholt werden.<br>Möchten Sie den Kunden<br>gleich wieder buchen?<br>→ so oft wie möglich den<br>Kunden gleich wieder<br>buchen!!!                                |  |  |  |  |
| Appointment Check IN  Do you want to check-in all services for this client?  Ja Nein                                                                                                    | Möchten Sie alle Services<br>von dieser Kundin<br>einchecken?                                                                                                    |  |  |  |  |
| Appointment Editor                                                                                                    | WCF ist bereits am xx um y-<br>Uhr bei Frau z gebucht.<br>Möchten Sie trotzdem<br>weitermachen?                                                                                                    |  |  |  |  |
| Products Previously Purchased      Products Previously Purchased      Client Abacherli, Susanne     F      Description Last Purchased Quantity Lasts (wks) Needed? Buy It!      P     SP 1.5 Energy Shampoo:250 ML      27.11.2008 14:41:00 (25 wks ago)     1     15     SP 2.1 Hydro Milk:125 ML      27.11.2008 14:41:00 (25 wks ago)     1     15     Second Action      Second Action       Second Action      Second Action | Die Kundin hat vor 25<br>Wochen von SP das Energy<br>Shampoo gekauft. Dies reicht<br>normalerweise ca. 10<br>Wochen. Möchte sie gleich<br>wieder eins?<br>Wenn ja: die Spalte "Buy it"<br>(kaufen) ankreuzen |  |  |  |  |

|                                                                                                    | - 28 -                                                                                                 |
|----------------------------------------------------------------------------------------------------|----------------------------------------------------------------------------------------------------|
| Appointment Editor          You are booking the appointment in the past.         Do you want to continue         Ja                                                                                                    | Sie sind daran, in der<br>Vergangenheit zu buchen.<br>Möchten Sie weiterfahren?                        |
| Balance Due                                                                                                    | Der Kunde schuldet Ihnen<br>noch SFr<br>(Sie haben vergessen, eine<br>Zahlungsart anzuwählen)          |
| Register       Image: Comparison of the second second | Sind Sie sicher, dass Sie auf<br>diesen Service einen<br>Mitarbeiter-Preis geben<br>möchten?           |
| Delete line?                                                                                                    | Sind Sie sicher, dass Sie<br>diese Linie löschen möchten?                                              |
| Appointment Editor  This employee usually does not perform SCHHERBART. Do you still want to continue?  Ja Nein                                                                                                    | Dieser Mitarbeiter macht<br>normalerweise diesen Service<br>nicht. Möchten Sie trotzdem<br>fortfahren? |
|                                                                                                    |                                                                                                    |
|                                                                                                    |                                                                                                    |
|                                                                                                    |                                                                                                    |

## TAGESABSCHLUSS DETAIL-VERSION

- 1) Sind alle Kunden abgebucht? (Durchgestrichen oder "No Show" (rotes Kreuz)
- 2) Das Fenster des Reservierungsbuches schliessen
- 3) Oben links auf erstes Bild doppelklicken (Open/Close Status) und anschliessend auf "Close" klicken
- 4) Kasse zählen: Auf Zahlungsart "Bar" klicken und unten den Button "Count Cash drücken. Mit Hilfe von dieser Tabelle das Geld zählen (inklusiv Kassenstock)
- 5) Alle anderen Zahlungsarten mit Hilfe der "Kreditkarten Terminal Streifen" kontrollieren und die gezählte Summe in der Spalte "Actual" beim jeweiligen Zahlungsmittel eingeben
- 6) Wenn alles gemacht, muss auf der rechten Seite bei "Over/Short" 0.00 stehen
- 7) Im Feld "Cash Left in Drawer" rechts unten das Stockgeld eingeben
- 8) Mit "OK" den Tagesaschluss abschliessen

#### Sie müssen eine Zahlungsart anpassen?

- 1. falsche Zahlungsart anklicken
- 2. unten richtigen Kunden suchen und in Spalte "OK?" diesen Kunden anklicken
- 3. rechts auf "Edit Highlighted Ticket"
- 4. Save anklicken
- 5. im danach aufgehenden Fenster "Cancel" anklicken
- 6. bei der falschen Zahlungsart hinten noch das kleine "C" wegnehmen, sodass rechts wieder die gesamte Zahlungssumme steht
- 7. neue Zahlungsart wählen / OK / neuer Kassenbeleg wird gedruckt
- 8. nun müssen die beiden veränderten Zahlungsarten nochmals angepasst werden, bis rechts bei "Over/Short" wieder 0.00 steht.

#### Sie müssen bei einem Kunden noch etwas ändern / löschen / hinzufügen?

- 1. Bei der entsprechenden Zahlungsart den richtigen Kunden suchen und in Spalte "OK?" diesen Kunden anklicken
- 2. rechts auf "Edit Highlighted Ticket"
- 3. die Änderungen vornehmen
- 4. Save
- 5. das C bei der Zahlungsart wegnehmen, sodas unten rechts der nun korrekte Betrag erscheint
- 6. dann "normal" einkassieren (Zahlungsart anwählen / OK)

#### Tag geschlossen, und noch etwas vergessern zu ändern?

→ solange am nächsten Tag noch nicht "Open" gedrückt wurde, kann man den Tagesabschluss nochmals rückgängig machen:

→ ganz oben "Activities" / Undo Previous Close / Ja / OK / ganz oben wieder auf das erste Bild klicken (Open/Close Status)

## **TAGESABSCHLUSS - KURZVERSION**

- 1) Beträge eingeben Kontrolle mit Kreditkartenabrechnung
- 2) rechts muss 0,00 CHF stehen
- 3) eventuell die Zahlungsart anpassen
- 4) Stockgeld eingeben (was bleibt in der Kasse)
- 5)  $\rightarrow$  hat sich geändert, dieser Punkt fällt weg!!!
- 6) Mit O.K. bestätigen

| 008 P    | LATINUM:  | <-> - Monda  | ay,March | 16,2009   | )         |            |        |                                                   |  |
|----------|-----------|--------------|----------|-----------|-----------|------------|--------|---------------------------------------------------|--|
| tivities | Schedules | Appointments | Register | Inventory | Marketing | Management | Alerts | ts Tasks Utilities Help                           |  |
| <b>F</b> |           | 5.4          | 26       | F 🖷 '     |           |            | 2      | Day:75 (290 days left)<br>Week:12 (41 weeks left) |  |

| Payment Type      | Description          | Calculated     | Ac         | tual 🤳   | Difference      | ^ |                                            |      |
|-------------------|----------------------|----------------|------------|----------|-----------------|---|--------------------------------------------|------|
|                   | асн                  | SFr. 0.00      | SI         | Fr. 0.00 | SFr. 0.00       |   |                                            |      |
| <b>\$</b>         | Bar SFR              | SFr. 1'372.50  | SI         | Fr. 0.00 | 3Fr1'372.50     |   |                                            |      |
| icans<br>III      | Jelmoli Bonus Card   | SFr. 0.00      | SI         | Fr. 0.00 | SFr. 0.00       |   | Over/Short: 2                              | 1    |
|                   | American Express     | SFr. 0.00      | SI         | Fr. 0.00 | SFr. 0.00       | - | F11 040.50                                 |      |
| VISA              | Visa                 | SFr. 0.00      | SI         | Fr. 0.00 | SFr. 0.00       | ~ | <u>N</u> otes                              |      |
| Hide Trar         | sactions             |                |            |          |                 |   |                                            | 1    |
| <u>Ticket #</u> ▼ | Date/Time            | Paying Clie    | <u>nt</u>  | Amo      | ount Ok?        | ^ |                                            | 2    |
| OPENING CASH      | 16.03.2009 07:45:24  | <sup>1</sup> % |            | SFr.     | 500.00          |   | <u><u><u>E</u>dit Highlighted Tick</u></u> | cet  |
| 200903163487      | 16.03.2009 09:23:15  | Fehrmann, Be   | rnd        | SF       | r. 47.70 📃      |   |                                            | _    |
| 200903163488      | 16.03.2009 10:02:48  | Jochum, Martir | na         | SF       | r. 99.00 📃      |   | Ze Launch <u>R</u> egister                 | _    |
| 200903163490      | 16.03.2009 11:22:30  | Schuhmacher,   | Irma       | SFr.     | 119.00          |   |                                            |      |
| 200903163491      | 16.03.2009 12:06:11  | Roth, Rahel    |            | SFr.     | 133.80          | Ξ | Total Shown Chec                           | ked  |
| 200903163492      | 16.03.2009 12:07:33  | Roth, Rahel    |            | SF       | r. 27.50 📃      |   | SFr. 1'372.50 SFr. 0                       | ).00 |
| 200903163493      | 16.03.2009 12:09:34  | Roth, Rahel    |            | SFr.     | 180.00          |   | SFr. 1'372                                 | 2.50 |
| 200903163494      | 16.03.2009 12:13:03  | Quickkunde - F | Passa      | SF       | r. 20.50 🔲      |   |                                            |      |
| 200903163496      | 16.03.2009 13:13:36  | Eigenmann, S   | ylvie      | SF       | r. 59.00 🔲      | - | Cash Left in Draw                          | ver: |
| 200903163497      | 16.03.2009 13:50:45  | Theiler, Erika | 8          | SF       | r. 76.00 🔲      |   |                                            |      |
| 200002142400      | 16.03.2009.14-07-12  | Theiler Ernet  |            | QF)      | r 53 00         | ~ | SFr. U.                                    | 00   |
| open Drawe        | r <u>C</u> ount Cash | Deposit Slip   | <u>Pri</u> | nt Rep   | orts <b>,</b> 5 |   |                                            | cel  |

| vare Inc.                    | 🔒 Ale               | rts On  | 0 New Alerts T | riggered | 16.03.2009   | 14:36 |
|------------------------------|---------------------|---------|----------------|----------|--------------|-------|
| 🧭 🌈 📓 🎽 🏦 MILLENNIUM 2008 PL | C:\Dokumente und Ei | Dokumen | t1 - Microsof  | 谢 Unbena | annt - Paint | DE    |

# Nach dem Millennium Tages-Abschluss sind folgende Listen zu erstellen:

| MR080 - Regist          | er - Register Summary                                                              | (Tages-Abschluss)                          |
|-------------------------|------------------------------------------------------------------------------------|--------------------------------------------|
| 🛞 Reports & Graphs:1    |                                                                                    | ? 💌                                        |
| 🐶 Related Info 🔹        | Report Category                                                                    | Report Details                             |
| Print This Report       | Register                                                                           | Summarizes how people paid, total          |
| Preview This Report     | Report <u>C</u> ategories                                                          | sales, total refunds, and coupons<br>used. |
| Print Available Reports | Report List                                                                        | $\sim$ $\omega$                            |
|                         | MR046:Revenue Per Hour                                                             | 1.                                         |
| ity Security            | MR047:Weekly Service Sales with Average<br>MR048:Weekly Retail Sales with Averages | < <u>Custom&gt;</u>                        |
| 🥙 Help                  | MR049:Employee Tips                                                                | Today 0:00 ÷                               |
| h                       | MR049B:Tip Summary                                                                 | Yesterday                                  |
|                         | MR065:Over/Short Summary                                                           |                                            |
|                         | MR0/0:Product Sales by Manufacturer/Cla                                            | Previous Two Weeks                         |
|                         | MR072:Product Sales by Class and Quanti<br>MR075:Refunds Given                     | This Month +                               |
|                         | MR080:Register Summary                                                             |                                            |
| Millennium              | MR085:Sales Summary                                                                | Open/Close History                         |
|                         | MR110:Payment Details                                                              | Last Run on:27.04.2009 10:53:26            |
| spasaion                | MR115:Pay-In/Out History                                                           |                                            |
| Edit Report Logo        | Sort Reports By :  Number  Name                                                    |                                            |
|                         |                                                                                    |                                            |

1. Den gewünschten Tag auswählen. (Today = Heute)

Ende Monat ist das: resp. am 1. des neuen Monats (*This Month = dieser Monat*) (*Previous Month = vorheriger Monat*)

| 2. Full Day<br>letzten<br>drücken | ( <i>Full Day = ganzer Tag</i> )<br>ohne "Full-Day" wird <b>automatisch</b> der <b>Zeitraum</b> seit dem<br><b>Tagesabschluss</b> eingeblendet!<br><i>Bei Auswertungen vom 1. bis zum X. immer "Full Day"</i> |
|-----------------------------------|----------------------------------------------------------------------------------------------------|
| 3. Preview                        | Vorschau der ( <i>Preview = Vorschau am Bildschirm</i> )<br>gewählten<br>Liste.<br>Diese kann direkt aus der Vorschau gedruckt werden!                                                                        |
| <b><u>P</u>rint</b>               | Ausdrucken ( <i>Print = Drucken ohne Vorschau</i> )<br>Druckt die<br>gewünschte Liste<br>direkt aus.                                                                                                    |
| Ausdrucke/Verteiler:              | 1x mit Unterschrift per Fax an Verwaltung<br>1x im Salon (wie bisher mit Figaro)                                                                                                    |

| 🏶 Reports & Graphs: 1    |                                                | ? 🛛                                  |
|--------------------------|------------------------------------------------|--------------------------------------|
| Related Info 🌸           | Report Category                                | _ Report Details 🛛 💡                 |
| Print This Report        | Register 💌                                     | Analyzes service/retail sales by 🗾 📩 |
| Preview This Report      | Report <u>C</u> ategories <u>S</u> et Security | employee.                            |
| Print Available Reports  | Report List                                    | S 🖌                                  |
|                          | MR015:Client Sales Summary                     |                                      |
| A Security               | MRU2U:Client Sales Summary Grouped by          | From Date                            |
| <b>@</b>                 | MR040:Employee Sales - Weekiy                  | 26.07.2010                           |
| • Help                   | MR042:Employee Service Sales /w Deducti        | Monday                               |
|                          | MR043:Employee Sales - Detailed                | lo Date                              |
|                          | MR044:Employee Service Summary                 | 26.07.2010                           |
|                          | MR0446.Employee Retail Summary                 | Monday                               |
|                          | MR046:Revenue Per Hour                         |                                      |
| Millennium               | MR047:Weekly Service Sales with Average        | Open/Close History                   |
| snasalon                 | MR048:Weekly Retail Sales with Averages        | Last Run on: 26.07.2010 14:58:39     |
| spasaion                 | MR049: Employee Tips                           |                                      |
| Edit Report <u>L</u> ogo | Sort Reports By :    Number    Name            |                                      |
|                          |                                                |                                      |

MR041 - Register - Service / Retail Analysis

1. Den gewünschten Tag auswählen. (*Today = Heute*)

| a) Today = Heute                 | ( <i>Today=Heute</i> )              |
|----------------------------------|-------------------------------------|
| b) This Month = vom 1. bis Heute | (This Month = dieser Monat)         |
| resp. am 1. des neuen Monats     | (Previous Month = vorheriger Monat) |

Vorschau der (*Preview = Vorschau am Bildschirm*) 2. Preview gewählten Liste. Diese kann direkt aus der Vorschau gedruckt werden! (*Print = Drucken ohne Vorschau*) Ausdrucken Print Druckt die gewünschte Liste direkt aus. Ausdrucke/Verteiler: Today  $\rightarrow$  1x im Labor aufhängen This Month  $\rightarrow$  1x im Labor aufhängen Monatsabschluss: This Month resp. Previous Month ausdrucken und mit Monatsabschluss an VW

#### MR060 - Register - Gift Cerificattes Used (Benutzte Gutscheine)

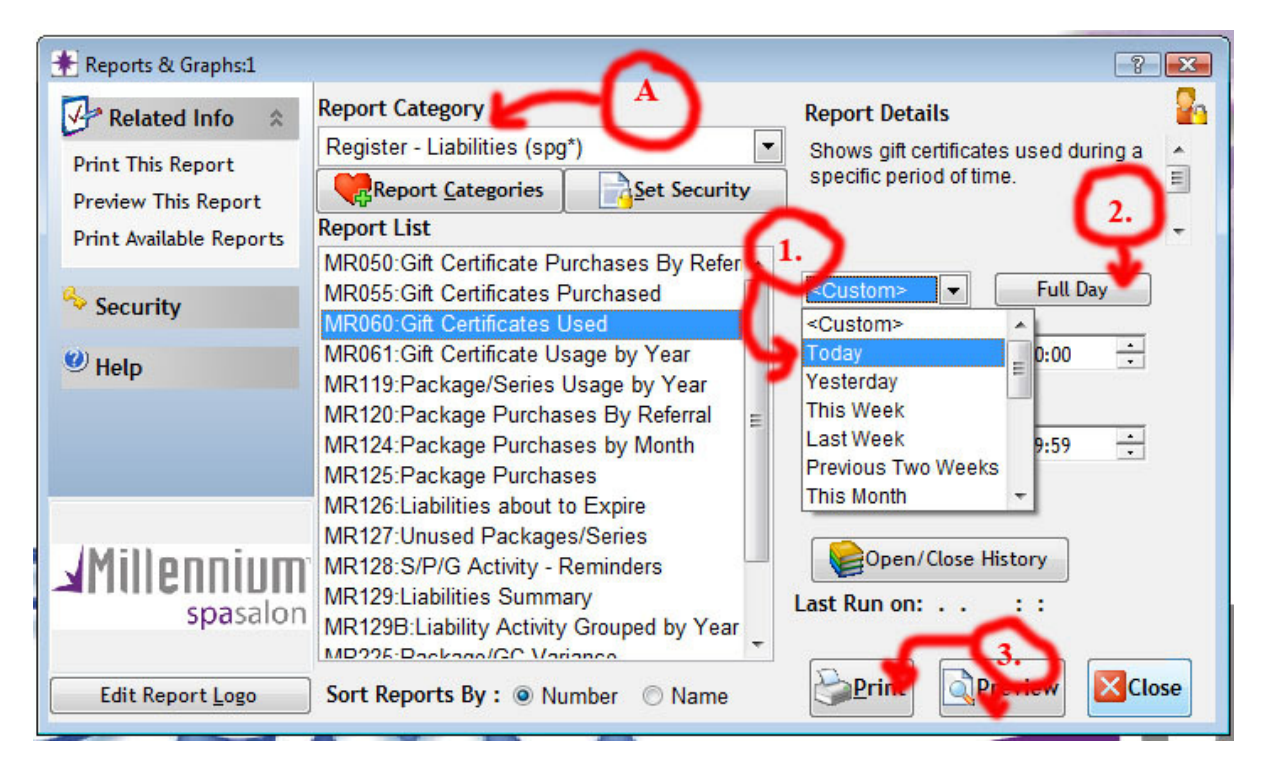

- A. Register Liabilities (spg\*) auswählen und Report MR060
- 1. Den gewünschten Tag auswählen. (Today = Heute)

| Ende Monat ist das:          | (This Month = dieser Monat)         |
|------------------------------|-------------------------------------|
| resp. am 1. des neuen Monats | (Previous Month = vorheriger Monat) |

**Full Day** (*Full Day = ganzer Tag*) ohne "Full-Day" wird **automatisch** der **Zeitraum** seit dem

letzten

2.

Tagesabschluss eingeblendet! Bei Auswertungen vom 1. bis zum X. immer "Full Day"

drücken

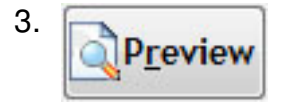

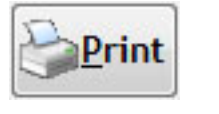

Vorschau der (*Preview = Vorschau am Bildschirm*) gewählten Liste. Diese kann direkt aus der Vorschau gedruckt werden!

Ausdrucken (*Print = Drucken ohne Vorschau*) Druckt die gewünschte Liste direkt aus.

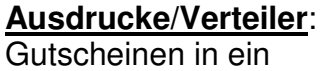

Ausdrucke/Verteiler: Den Ausdruck zusammen mit den eingelösten

Couvert legen.

## Listen-Muster:

#### MR080: Tages-Abschluss / Monats-Abschluss

| MR080                     |                                    | Coiffina Styl        | ling Academy                               |             | Millenniu                                                                                                   |
|---------------------------|------------------------------------|----------------------|--------------------------------------------|-------------|----------------------------------------------------------------------------------------------------|
| Register Summ             | ary<br>0.04.2000 10.04.09 T. T     |                      | 000 15.17.05                               |             |                                                                                                    |
| From Thursday 5           | 0.04.2009 - 10:00:08 16 1          | hursday 50.04.2      | 009 - 15:17:05                             |             |                                                                                                    |
| 30.04.2009                |                                    |                      |                                            |             | spasal                                                                                                    |
| I:<br>Desiration Carbin T |                                    | E- 600.00            | Cost To Books                              |             | Er 709 20                                                                                                   |
| Beginning Cash in I       | Drawer:                            | Fr. 300.00           | Cash 10 Bank:<br>Checky To Banky           |             | FI. 780.20                                                                                                  |
| Closing Cash in Dra       | lwer:                              | FI. 780.20           | Checks To Bank.                            |             | Fr. 0.00                                                                                                    |
| Cash Left in Drawe        | r:                                 | Fr. 0.00             | Total Deposit To Bank:                     |             | Fr. 798.20                                                                                                  |
| Payment Types             | Computed                           | Over/Short           | Sales Summary                              |             |                                                                                                    |
| Cash                      | Fr. 0.00                           | Fr. 0.00             | Service Sales                              |             | Fr. 501.80                                                                                                  |
| (1)                       | ncludes cash Pay-Ins/Outs)         | 14000000000          | Service Relands                            | -           | Fr. 0.00                                                                                                    |
| Check                     | Fr. 0.00                           | Fr. 0.00             | Product Sales                              |             | Fr. 12.27                                                                                                   |
| Maestro (EC)              | Fr. 155.00                         | Fr. 0.00             | Product Refunds                            | <del></del> | Fr. 0.00                                                                                                    |
| Postcard                  | Fr. 100.00                         | Fr. 0.00             | Tanning Sales                              |             | Fr. 0.00                                                                                                    |
|                           |                                    |                      | Tanning Refunds                            | -           | Fr. 0.00                                                                                                    |
|                           |                                    |                      | Membership Sales/Fees                      |             | Fr. 0.00                                                                                                    |
|                           |                                    |                      | Membership Refunds                         |             | Fr. 0.00                                                                                                    |
|                           |                                    |                      | TOTAL SALES                                |             | Fr. 514.07                                                                                                  |
|                           |                                    |                      | Membership Pkg. Sales                      |             | Fr. 0.00                                                                                                    |
|                           |                                    |                      | Serv. Pkg. Sales                           |             | Fr. 0.00                                                                                                    |
|                           |                                    |                      | Serv. Pkg. Sales Transferred In            |             | Fr. 0.00                                                                                                    |
|                           |                                    | 1                    | Serv. Pkg. Refunds                         | -           | Fr. 0.00                                                                                                    |
|                           |                                    |                      | Serv. Pkg. Transferred Out<br>Series Sales | _           | Fr. 0.00                                                                                                    |
|                           |                                    |                      | Series Sales Transferred in                |             | Fr. 0.00                                                                                                    |
|                           |                                    |                      | Series Refunds                             | -           | Fr. 0.00                                                                                                    |
|                           |                                    |                      | Series Transferred Out                     | -           | Fr. 0.00                                                                                                    |
|                           |                                    |                      | Series/Serv. Pkg Tips                      | 1           | Fr. 0.00                                                                                                    |
|                           |                                    |                      | Giff Certif, Sales                         | July        | Fr. 0.00                                                                                                    |
|                           |                                    |                      | Gift Certif. Sales Transferred in          |             | Fr. 0.00                                                                                                    |
|                           |                                    |                      | Gift Certif. Tips                          |             | Fr. 0.00                                                                                                    |
|                           |                                    |                      | Gift Certif. Tips (Trans In/Out)           |             | Fr. 0.00                                                                                                    |
|                           |                                    |                      | Gift Certif, Refunds                       |             | Fr. 0.00                                                                                                    |
|                           |                                    |                      | TOTAL LIABILITIES                          | -           | Fr. 0.00                                                                                                    |
|                           |                                    |                      | Tax Collected                              |             | Er 20 13                                                                                                    |
|                           |                                    |                      | Fr 0.00                                    | 7 6%        | Fr 39 13                                                                                                    |
| Points Usage              | Fr. 0.00                           |                      | Appliedes Er. 0.00 tax refued              | 1.4.4       | 11.05.10                                                                                                    |
| Gift Certificate Usage    | Fr. 0.00                           | 1                    | (modeles Fr. 0.00 tax relation)            |             | <b>5</b> , <b>5</b> , <b>6</b> , <b>6</b> , <b>6</b> , <b>6</b> , <b>6</b> , <b>6</b> , <b>6</b> , <b>6</b> |
| Service Pkg Usage         | Fr. 0.00                           |                      | Emp. Service Charge                        |             | Fr. 0.00                                                                                                    |
| Series Usage              | Fr. 0.00                           |                      | Cash Pay-Ins                               |             | Fr. 0.00                                                                                                    |
| Gift Tips Used            | Fr. 0.00                           |                      | Check Pay-Ins                              |             | Fr. 0.00                                                                                                    |
| Package Tips Used         | Fr. 0.00                           |                      | Account Dayments                           |             | Fr. 0.00                                                                                                    |
| Client Account            | Fr. 0.00                           |                      | Drawar 2119 TOTAL (2)                      |             | Fr 552 00                                                                                                   |
|                           |                                    |                      | GC/PKG Adjustment *                        | 23          | Fr. 0.00                                                                                                    |
| Sweedish Rounding:        | Fr. 0.00                           | 973                  | Drawer TOTAL (8)                           |             | Er 552 20                                                                                                   |
|                           | Fr. 255.00                         | Fr. 0.00             | Non Monster: Downorts                      |             | F1. 003.20                                                                                                  |
| GC/PKG Adlustment *       | - Fr. 0.00                         |                      | Total Monetary Sales                       |             | Fr. 553 20                                                                                                  |
| Total                     | Er 255 00 //m                      | Taxi                 | Discount Given                             |             | Fr 8 18                                                                                                    |
| i otai:                   | FF. 255.00 (inc                    | . rax)               | Prices Raised                              |             | Fr. 0.00                                                                                                    |
| fotal monetary value of G | C/Packages that were purchased and | redeemed within repo | et date range.                             |             |                                                                                                    |
|                           |                                    | Coupon               | Summary                                    |             |                                                                                                    |
| oupon Code                | Coupon Description                 |                      | # Received                                 | Disco       | unted                                                                                                    |
|                           |                                    |                      | 0                                          | Fr          | 0.00                                                                                                    |

Fr. 0.00

Seite 1 von 1 © 2009 Harmis Software Inc. (Millennium)

## Listen-Muster:

#### MR060: Gutschein-Liste

#### MR060

#### Coiffina Coiffure - Baden

Gift Certificates Used

From Thursday 30.04.2009 - 09:00:00 To Thursday 07.05.2009 - 21:00:00 07.05.2009

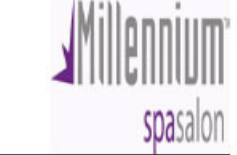

| Date       |     | Purchased By           | Purchased For          | Certificate # | Amount Used | Tip Used CertificateType        |
|------------|-----|------------------------|------------------------|---------------|-------------|---------------------------------|
| 30.04.2009 | Thu | Regina Egloff          | Regina Egloff          | 7612777250538 | SFr. 131.40 | SFr. 0.00 Weihn. Gutschein 2008 |
|            | Thu | Sylvie Weidmann        | Sylvie Weidmann        | 7612777290558 | SFr. 84.00  | SFr. 0.00 Weihn. Gutschein 2007 |
|            | Thu | Silvia Schenker        | Silvia Schenker        | 7612777337574 | SFr. 0.00   | SFr. 0.00 C - Oster 2009        |
|            | Thu | Silvia Schenker        | Silvia Schenker        | 7612777337581 | SFr. 63.60  | SFr. 0.00 C - Oster 2009        |
|            | Thu | Silvia Schenker        | Silvia Schenker        | 7612777250385 | SFr. 26.40  | SFr. 0.00 * OffSite GC *        |
|            | Thu | Michael Huter          | Michael Huter          | 7612777290824 | SFr. 101.00 | SFr. 0.00 Weihn. Gutschein 2008 |
|            | Thu | Fritz Br÷nnimann       | Fritz Br÷nnimann       | 7612777250224 | SFr. 58.00  | SFr. 0.00 * OffSite GC *        |
|            | Thu | Schlatter Kathrina     | Schlatter Kathrina     | 7612777337178 | SFr. 15.00  | SFr. 0.00 C - Oster 2009        |
|            | Thu | Schlatter Kathrina     | Schlatter Kathrina     | 7612777337154 | SFr. 68.00  | SFr. 0.00 C - Oster 2009        |
|            | Thu | Nur Verkauf Quickkunde | Nur Verkauf Quickkunde | 54245         | SFr. 50.00  | SFr. 0.00 B - 50-er             |
|            | Thu | Nur Verkauf Quickkunde | Nur Verkauf Quickkunde | 54246         | SFr. 50.00  | SFr. 0.00 B - 50-er             |
|            |     |                        | Totals for 30.04.2009: |               | SFr. 647.40 | SFr. 0.00                       |
| 01.05.2009 | Fri | Martin Valser          | Martin Valser          | 7612777250736 | SFr. 53.00  | SFr. 0.00 Weihn. Gutschein 2008 |
|            |     | 2                      | Totals for 01.05.2009: |               | SFr. 53.00  | SFr. 0.00                       |
| 02.05.2009 | Sat | Peter Steimer          | Peter Steimer          | 7612777290985 | SFr. 93.00  | SFr. 0.00 Weihn. Gutschein 2008 |
|            | Sat | Markus Hõni            | Markus Hõni            | 7612777290930 | SFr. 75.50  | SFr. 0.00 Weihn. Gutschein 2008 |
|            | Cat | NEL WEstern            | NUL MELLER STREET      | 7840777000805 | CE- 84 00   | CC- 0.00 Mailes, Catashain 2000 |

#### MR041: Mitarbeiter - Umsätze

| MR041 Coiffina Coiffure - Baden<br>Service/Retail Analysis<br>From Tuesday 01.06.2010 To Wednesday 30.06.2010 |                    |                   |                  |                  |                |                        |                      |
|----------------------------------------------------------------------------------------------------|--------------------|-------------------|------------------|------------------|----------------|------------------------|----------------------|
|                                                                                                    |                    |                   |                  |                  |                |                        |                      |
| Name                                                                                                    | Service<br>Tickets | Retail<br>Tickets | Service<br>Sales | R etail<br>Sales | Total<br>Sales | % Retail to<br>Service | % Retail to<br>Total |
| *Employee Sale*,                                                                                              | 17                 | 3                 | Fr. 56.69        | Fr. 84.69        | Fr. 141.38     | 149.39%                | 59.90%               |
| Asani, Argtime                                                                                                | 64                 | 23                | Fr. 4'748.32     | Fr. 1'606.86     | Fr. 6'355.19   | 33.84%                 | 25.28%               |
| Lengen, Nadja                                                                                                 | 28                 | 2                 | Fr. 1'513.74     | Fr. 56.32        | Fr. 1'570.06   | 3.72%                  | 3.59%                |
| Oeztas-Yurdakul, Elif                                                                                         | 87                 | 22                | Fr. 7'029.06     | Fr. 983.92       | Fr. 8'012.99   | 14.00 %                | 12.28%               |
| Pulice, Anna                                                                                                  | 29                 | 9                 | Fr. 874.27       | Fr. 233.92       | Fr. 1'108.19   | 26.76%                 | 21.11%               |
| Schmid, Martina                                                                                               | 32                 | 9                 | Fr. 1'612.42     | Fr. 267.17       | Fr. 1'879.59   | 16.57 %                | 14.21%               |
| Thaqi-Gashi, Shkendi                                                                                          | 64                 | 25                | Fr. 4'900.87     | Fr. 1'652.25     | Fr. 6'553.12   | 33.71%                 | 25.21%               |
| Uhlemann, Eva                                                                                                 | 0                  | 12                | Fr. 0.00         | Fr. 482.83       | Fr. 482.83     | 0.00%                  | 100.00%              |
|                                                                                                    |                    |                   | Fr. 20'735.37    | Fr. 5'367.96     |                | 25.89%                 | 20.56%               |